## Sauekontrollen web Lamming

Av Toril Hårdnes og Torhild F. Sisjord, Team Småfe 9. Mars 2022

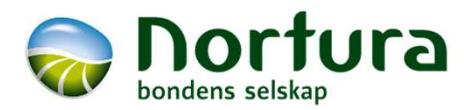

#### Min oversikt

Innmeldte dyr 115 - per 08/03/22

| Fostertelling 📛 |                  | Paring Lamming >                                 |
|-----------------|------------------|--------------------------------------------------|
| Registreringer  | Rapporter        | Statistikk                                       |
| Fostertelling   | Fostertelling    | Søyer med fostertelling 108                      |
|                 | Forventa lamming | Gj.snitt ant. fostertelte lam pr<br>søye 2.26    |
|                 |                  | Gj.snitt fostertelte lam pr<br>drektig søye 2.35 |
|                 |                  |                                                  |

| Siste innlesinger D |                          |           |  |
|---------------------|--------------------------|-----------|--|
| Indekser<br>Slakt   | 14/12/2021<br>18/11/2021 | Totalt 10 |  |
| Helse               | 15/02/2022               |           |  |

#### Varslinger 4

| Manglende lamminger (2022) | 104 |
|----------------------------|-----|
| Dyr ikke sluppet           | 115 |

#### Snarveier ☆

Værliste Bjellenr Etiketter Endre hendelser Noteringsliste høst Vekt- og slakteresultat vær Endre +

#### Brukerstøtte 🕲

| Rådgiver  | Toril Hårdnes            |  |
|-----------|--------------------------|--|
| Telefonnr | 416 31 205               |  |
| E-post    | toril.hardnes@nortura.no |  |

## Sauekontrollen web

Ny oppslagstavle

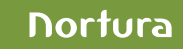

#### ANIMALIA Besetning Registrering - Rapporter - Beite/binge Fôrplan Administrasjon -

| Min bruke              | erstøtte                                  | A LULE AND A LULE                                                                                                    | Nyttige lenker                                                                                           |
|------------------------|-------------------------------------------|----------------------------------------------------------------------------------------------------|----------------------------------------------------------------------------------------------------|
| Navn<br>E-post         | Toril Hårdnes<br>toril.hardnes@nortura.no | ***                                                                                                    | ? Ofte stilte spørsmål                                                                                   |
| Telefon                | 416 31 205<br>Nortura                     |                                                                                                    | Manglende opplysninger                                                                                   |
| Slakteri               | Notura                                    |                                                                                                    | Du bar 121 manglende lamminger i 2021                                                                    |
| Medlem                 | Service Forside                           | A COM & MARIN MA                                                                                                    | <ul> <li>Du har ingen manglende utrangeringsårsaker</li> <li>Du har ingen manglende vårvekter</li> </ul> |
| Produsentnr.<br>E-post | 3428007920<br>toril.hardnes@online.no     |                                                                                                    |                                                                                                    |
| DyreholdID             | 2728802                                   |                                                                                                    | Notater om medlemmet                                                                                     |
| Fornavn                | Toril                                     |                                                                                                    | Det finnes notater på medlemmet                                                                          |
| Fornavn 2              | Hans                                      |                                                                                                    | Vis notat                                                                                                |
| Etternavn 2            | Bakke                                     |                                                                                                    |                                                                                                    |
| Adresse 2              | Kvebergsveien 199<br>Kvebergsbaug         | Hendelser                                                                                                    | Avviste slakt                                                                                            |
| Postnr.                | 2560 ALVDAL                               | Tiendelsei                                                                                                    | Du har ingen avviste slakteopplysninger                                                                  |
| Telefon                | 91 81 99 48, 416 31 205                   | Siste innlesning av indekser: 08/12/20<br>Siste innlesning av slakt: 26/03/21: Totalt 1 (1 OK 0 avvist)                                                                                                    |                                                                                                    |
| Utmeldt                | 01/01/96                                  | Siste fra Dyrehelseportalen: 22/02/21: Totalt 21 rader (21 individer)                                                                                                    | Egne valg                                                                                                |
| Reg. selv              | Ja                                        | Flokker fra Dyrehelseportalen: 1 flokkregistreringer                                                                                                    | Wis/endre egne valg                                                                                      |
| Ring                   | 30 - Værring 30 Hedmark                   |                                                                                                    |                                                                                                    |
| Endre                  | 5755                                      | Besetningsstatus 2021                                                                                                    | Dagbok 🛅                                                                                                 |
|                        |                                           | 121 innmeldte dyr pr. 08/04/21     0 totalt fødte lam     0 lam m/h.vekt                                                                                                    | Vis alle notater                                                                                         |
|                        |                                           | O søyer m/fødte lam     O merka lam     O lam slaktet     O lam slaktet     O lam slaktet     O lam slaktet     O lam slaktet     O lam slaktet     O lam slaktet     O lam slaktet     O lam slaktet     O lam slaktet     O lam slaktet | Du har ingen notater for i dag                                                                           |
|                        |                                           | 121 søyer m/manglende lamming     0 lam m/v.vekt                                                                                                    |                                                                                                    |

3428007920/Toril Hårdnes -

- 📋

### Sauekontrollen web

Gammel oppslagstavle

## Oppslagstavla

#### Min oversikt

Innmeldte dyr 115 - per 09/02/22

| Paring 📛       |                       | K Beite Fostertelling > |
|----------------|-----------------------|-------------------------|
| Registreringer | Rapporter             | Statistikk              |
| Paring         | Avisplan              | Søyer med paring 108    |
|                | Værliste              | Søyer uten paring 0     |
|                | Innavl                | Søyer inseminert 11     |
|                | Noteringsliste paring | Omløp semin % 11.5      |

#### 

| Indekser | 14/12/2021 |           |  |
|----------|------------|-----------|--|
| Slakt    | 18/11/2021 | Totalt 10 |  |
| Helse    | 03/11/2021 |           |  |

#### Brukerstøtte 🕲

| Rådgiver  | Toril Hårdnes            |
|-----------|--------------------------|
| Telefonnr | 416 31 205               |
| E-post    | toril.hardnes@nortura.no |

| Varslinger <b></b>                                                                                                    |  |
|----------------------------------------------------------------------------------------------------|--|
| Ingen varslinger                                                                                                    |  |
|                                                                                                    |  |
| Snarveier ☆                                                                                                    |  |
| Bjellenr<br>Værliste<br>Etiketter<br>Endre hendelser<br>Noteringsliste høst<br>Vekt- og slakteresultat vær<br>Endre + |  |
|                                                                                                    |  |

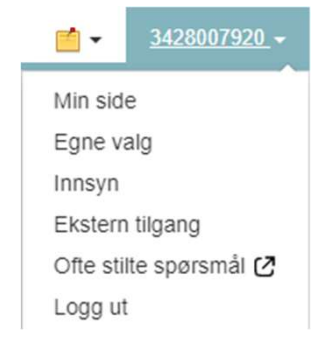

| Varslinger 🖨                    |     |
|---------------------------------|-----|
| Manglende utrangeringsårsaker   | 13  |
| Inaktive dyr                    | 52  |
| Avviste slakt                   | 23  |
| Flokkbehandlinger til fordeling | 5   |
| Manglende lamminger (2022)      | 104 |
| Dyr ikke sluppet                | 116 |

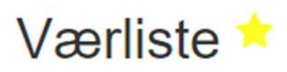

Lamming ☆

## Oppslagstavla-Nedtrekksmeny

- Min Side
  - Navn, adresse, tlf., mail kan endres
- Egne valg
- Innsyn
- Ekstern tilgang
- Ofte stilte spørsmål
- Hjelp=Bruksanvisning
- Notater (Gult post-it-ikon)

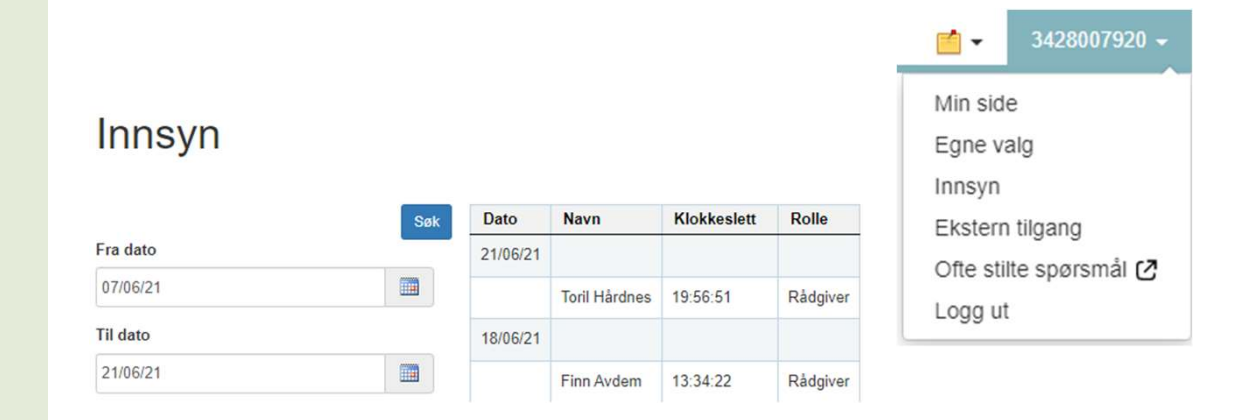

### Ny ekstern tilgang

Hjelp

3428007920 -

Finner du ikke personen du vil gi tilgang til i lista? Eksterne brukere må opprettes av Animalias brukerstøtte.

| Bruker                                                     | (Velg) V<br>(Velg)                                                                                                    | ₫ - 3428007920 -                                                                                                    |
|------------------------------------------------------------|----------------------------------------------------------------------------------------------------|----------------------------------------------------------------------------------------------------|
| <ul> <li>Rapporter (middeltall</li> <li>Fôrplan</li> </ul> | Anne Kristiansen (NLR Trøndelag)<br>Aslak Botten (NLR Østafjelis)<br>Astrid Johansen (NLR Trøndelag)<br>Birgitte Hennie Vaagan (Norgesför) | Hjelp                                                                                                    |
| Lagre Avbryt                                               | Geir Henning Fjuk (Norgesför)                                                                                                    | 05/11/2012<br>Klipping vaksensøyer<br>02/11/2012<br>Innsett vaksensøyer<br>01/11/2012<br>Klipping 2-åringer og gammelsøyer (2004-<br>2007) og 9056. 36 søyer<br>30/10/2012<br>Innsett 2-åring og gml.søyer<br>27/10/2012<br>Klipping påsettlam (33 stk.)<br>25/10/2012<br>Innsett og snyltebehandling påsettlam (33 |

Nortura

stk.)

## Oppslagstavla-Nedtrekksmeny

• Egne valg

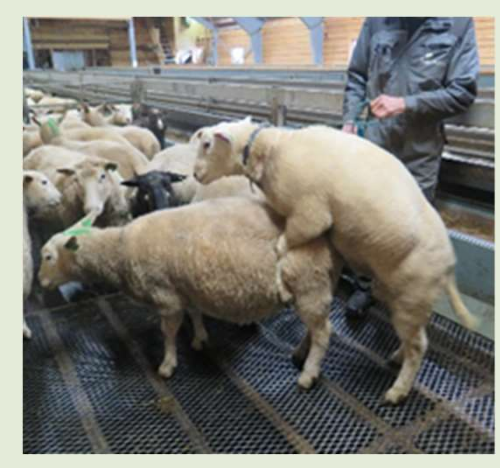

Foto: Grethe Ringdal

| Egne valg                                                                           |     | Egne valg<br>Innsyn<br>Ekstern tilgang<br>Ofte stilte spørsmål 🕻<br>Logg ut |
|-------------------------------------------------------------------------------------|-----|-----------------------------------------------------------------------------|
| Fostertelling                                                                       |     |                                                                             |
| Ønsker du at søyer med 0 foster automatisk skal registreres med lammingskode 4 Tom? |     |                                                                             |
| Lamming                                                                             |     |                                                                             |
| Bruk femsifret nr-serie for ørenr (fjern hake for å bruke 4 sifrede ørenr)          |     |                                                                             |
| Automatisk utfylling av lamnr i lammingsregistrering                                |     |                                                                             |
| Paring                                                                              |     |                                                                             |
| Beregn forventa lammedato ut ifra                                                   |     |                                                                             |
| Gjennomsnitt drektighet per søye                                                    |     |                                                                             |
| Antall dager drektig                                                                | 144 |                                                                             |
| Bruk ulik tid per rase                                                              |     |                                                                             |
| Kvit spælsau - 110 søye(r)                                                          | 144 |                                                                             |
| Farga spælsau - 5 søye(r)                                                           | 144 |                                                                             |
| Beite/binge                                                                         |     |                                                                             |
| Lam følger mor (ved flytting i beite/binge)                                         |     |                                                                             |
| Beiteslipp/sanking                                                                  |     |                                                                             |
| Ønsker mangelliste for slipp/sanking på oppslagstavla                               |     |                                                                             |
|                                                                                     |     | Nortura                                                                     |

Min side

## **Oppslagstavla-Hjelp**

Hjelp = Bruksanvisning

## Bruksanvisninga åpnes for aktuelt skjermbilde den åpnes fra

#### Lamming ☆

|     | Mor *    | Rase      | Dato *  | Lammingskode *          |
|-----|----------|-----------|---------|-------------------------|
|     | Øremerke |           | Dato    | 8:Ukjent lammingsforløp |
| Død | LI       | Fullbåren | Lamnr * | Kjønn *                 |
|     | ~        | ~         | Lamnr   | (Kjønn) 🗸               |

## ₫ - 3428007920

#### Hjelp

#### **Registrer lamming**

Bruk Entertasten for å flytte deg fra felt til felt under registrering. Når du har registrert siste lammet trykker du enter videre. Den vil foreslå et nytt navn, men når du lar Kjønn være blankt på dette lammet så hopper programmet til Lagre og du får opp ny søye.

 Mor: Her søker du i alle innmeldte søyer i besetningen. Begynne å taste 5 sifret ørenr forfra, og du vil få opp forslag på innmeldte dyr som matcher søket. Du velger dyret som er markert i blått i lista.
 Ørenr er uthevet, samtidig som du ser produsentnr eller dyreholdsid og fødselsår.

• Dato: = Lammingsdato Du trenger kun å taste 0105 og gå ut av feltet så vil 01/05/17 fylle seg riktig ut. Taster du 01 vil resten av dato fylles ut med gjeldende mnd og år.

Definisjon av de ulike lammingskodene:

- 1 = Uten hjelp: Normalt fødselsforløp og søya lammer uten å trenge hjelp
- 2 = Med hjelp, ikke feilstilling: Søya trenger fødselshjelp, men det skyldes ikke feilstilling hos lam
- 3 = Med hjelp, feilstilling: Søya trenger fødselshjelp pga feilstilling hos lam
- 4 = Tom: det er registrert parring på dyret, men det kom ikke med lam. Typisk parret, men tom ved fostertelling.

5 = Kastet. Søya kaster hele kullet med ikke-levendedyktige, men synlige foster, inntil to uker før forventa lamming

8 = Ukjent lammingsforløp: Du har ikke observert lamminga og kan ikke si noe om søya har hatt lammingsvansker eller ei

 11 = Ikke para - avlsdyr: typisk dyr som en lar "gå over ett år" f.eks. parer ikke lam første høsten.
 12 = Ikke para - skal slaktes: typisk små lam eller søyer som beholdes til etter paringssesongen før de slaktes

13 = Tenkt para - brunstmangel: dyret var tenkt para, men viste aldri brunst og ble derfor ikke paret.

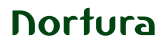

## Oppslagstavla-Sesonginfo

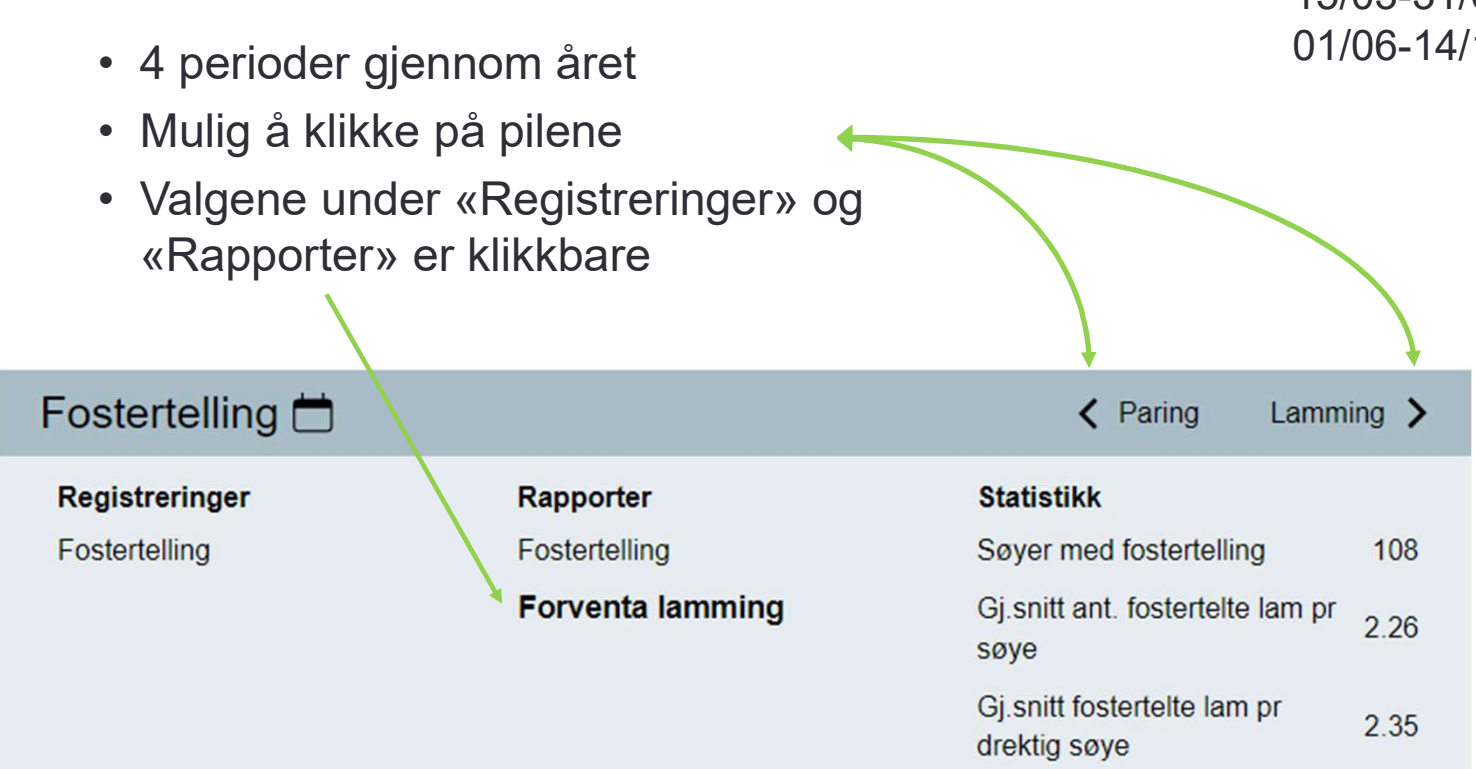

 Sesongene er datostyrt og skifter automatisk: 15/10-04/01: Paring 05/01-14/03: Fostertelling 15/03-31/05: Lamming 01/06-14/10: Beite

## **Oppslagstavla - Siste innlesinger**

| Siste innlesinge | er 🕠       |           |
|------------------|------------|-----------|
| Indekser         | 14/12/2021 |           |
| Slakt            | 18/11/2021 | Totalt 10 |
| Helse            | 15/02/2022 |           |
|                  |            |           |

## Helseregistreringer 🏠

< Skjul søkekriterier

#### 21 rader funnet.

|                    | Nullstill | Søk        | Øremerke | \$<br>Dato                                                             | \$<br>Diagnose                                                         | •  | Fra Dyrehelse-portalen |
|--------------------|-----------|------------|----------|------------------------------------------------------------------------|------------------------------------------------------------------------|----|------------------------|
| Vis forebyggende   |           | 6 <u> </u> | 11046    | 15/02/22                                                               | 774 - Foreb/vaksinasjon kombinasjon pasturella- og klostridiebakterier | 1  | Ja                     |
| Vis sjukdom        |           | 11048      | 15/02/22 | 774 - Foreb/vaksinasjon kombinasjon pasturella- og klostridiebakterier | 3                                                                      | Ja |                        |
| Sjukdom fra dato   |           |            | 11060    | 15/02/22                                                               | 774 - Foreb/vaksinasjon kombinasjon pasturella- og klostridiebakterier |    | Ja                     |
| 15/02/22           | _         |            | 11075    | 15/02/22                                                               | 774 - Foreb/vaksinasjon kombinasjon pasturella- og klostridiebakterier | 1  | Ja                     |
| Sjukdom til dato   |           |            | 11113    | 15/02/22                                                               | 774 - Foreb/vaksinasjon kombinasjon pasturella- og klostridiebakterier |    | Ja                     |
| Sjukdom til og med |           |            |          |                                                                        |                                                                        |    | Nortura                |

#### 🖋 0 rader lagret, 🔌 0 rader endret, 🕕 0 rader feilet

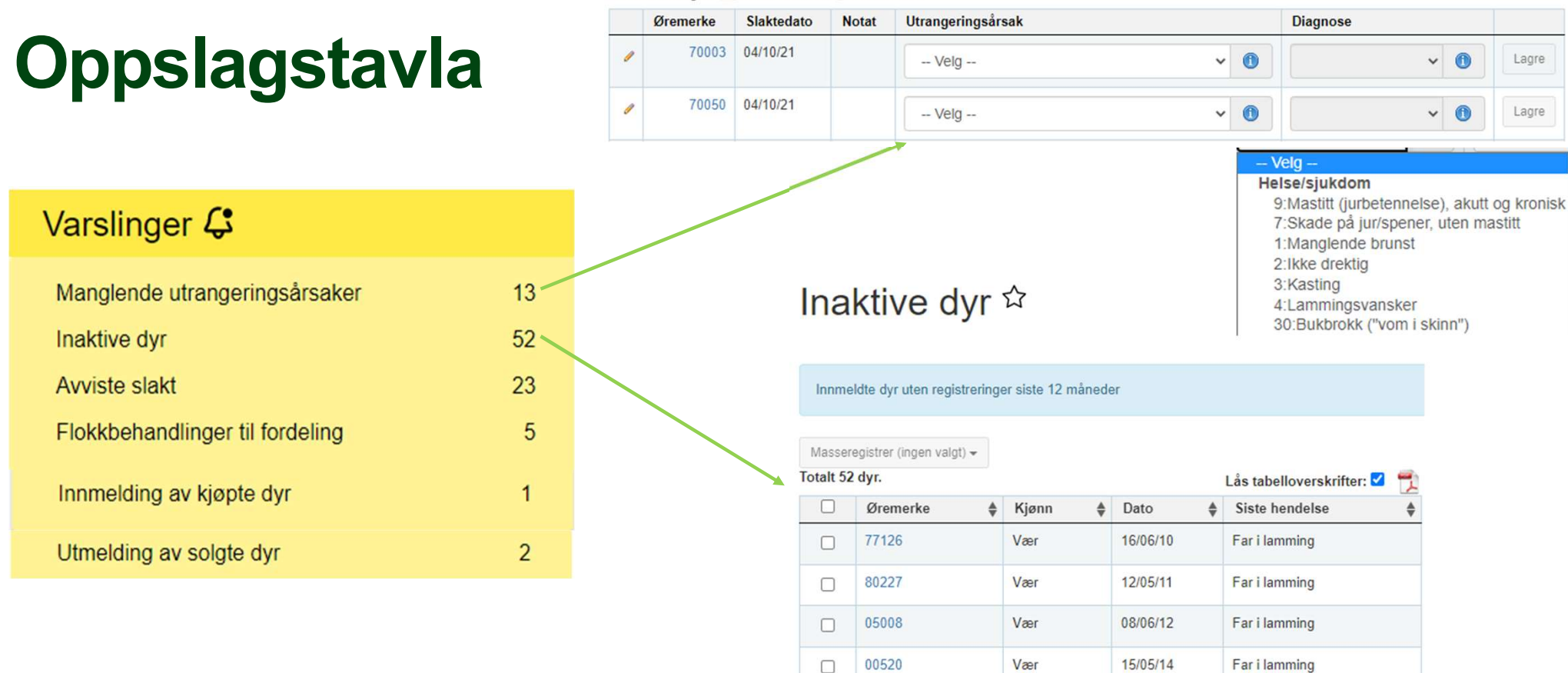

22011

22004

31338

60002

Vær

Vær

Søye

Søye

27/05/15

27/05/15

01/04/16

02/05/16

Far i lamming

Far i lamming

Lamming

Innmelding

#### Varslinger 🗘

Avviste slakt

## **Oppslagstavla – Avviste slakt**

#### Avviste slakteopplysninger

Totalt 23 avviste slakteopplysninger

| Individnr                                               | Slakteri                                                                                                    |                                        |
|---------------------------------------------------------|----------------------------------------------------------------------------------------------------|----------------------------------------|
| 10002 00 04/10/21<br>Slakteopplysninger                 | NORTURA Rudshøgda Øremrk ikke funnet eller slaktegruppe/kategori er feil                                                                                                    | Les inn på ny Overfar slaktedata Avvis |
| 10003 67 • Vekt: 33.71 1<br>• Klasse: R+                | Overfør slaktedata for 11033                                                                                                    | Les inn på ny Overfør slaktedata Avvis |
| 11033 Image: 4       1         • Gult fett: Nei       1 | Overfør slaktedata til:                                                                                                    | Les inn på ny Overfør slaktedata Avvis |
| • Slaktegruppe: Lam<br>• Verdi: 1013.72                 | 1<br>2727742/10001 (2021) - Gammalnorsk spælsau                                                                                                    | Les inn på ny Overfør slaktedata Avvis |
|                                                         | 2727742/10004 (2021) - Gammalnorsk spælsau<br>2727742/10005 (2021) - Gammalnorsk spælsau<br>2727742/10006 (2021) - Gammalnorsk spælsau<br>2727742/10007 (2021) - Gammalnorsk spælsau<br>2727742/10009 (2021) - Gammalnorsk spælsau<br>2727742/10010 (2021) - Gammalnorsk spælsau<br>2727742/10011 (2021) - Gammalnorsk spælsau<br>2727742/10011 (2021) - Gammalnorsk spælsau | 11                                     |
|                                                         | Lukk Utfør                                                                                                    |                                        |

Nortura

23

🖺 Les alle inn på ny 🛛 🛢 Avvis alle

## Flokkbehandlinger til fordeling

#### Flokkregistreringer

Født til

Til år

Kjønn (Begge) Alder Alle Fødselsår Fødselsår

Fra år

Dyr i besetningen per dato

Dyr i besetningen per dato

Her vises en oversikt over flokkbehandlinger gjort av veterinær i Dyrehelseportalen. Klikk på 'Fordel flokk' for å knytte data til de riktige dyrene i din besetning. NB. Oppdager du feil i opplysningene må de rettes av veterinær i Dyrehelseportalen før du kobler de til dine dyr. Dersom du vil fjerne flokkregistreringen fra lista (registreringen finnes fra før), klikker du 'Fjern fra liste'

| Dato     | Diagnoser                                                             | Ant. dyr | Beskrivelse | Veterinærnr | 4            |                 |
|----------|-----------------------------------------------------------------------|----------|-------------|-------------|--------------|-----------------|
| 06/04/21 | 774: Foreb/vaksinasjon kombinasjon pasturella- og klostridiebakterier | 121      |             | 9566        | Fordel flokk | Fjern fra liste |

#### Fordel flokk

| Dato<br>06/04/21                          | Ant. dyr<br>121    | Beskrivelse      |                              |              |                   |                 | Vis/skjul diagnoser og me |
|-------------------------------------------|--------------------|------------------|------------------------------|--------------|-------------------|-----------------|---------------------------|
| Diagnose                                  |                    |                  | Medisin                      |              | Siste behandling  | Tilbakeholdstid |                           |
| 774 Foreb/vaksinas<br>klostridiebakterier | sjon kombinasjon p | asturella- og    | Ovivac P vet Inj væske, susp |              | 06/04/21          | 0 dager         |                           |
| < Skjul søkekriterier                     |                    | Antall rader: 12 | 1                            |              |                   |                 | Eordel flok               |
|                                           | Nullstill Søk      |                  | Øremerke                     | Kjønn        | Fødselsdato       |                 | Forder liok               |
| Individer                                 |                    |                  | 44006                        | Søye         | 22/04/14          |                 | 121 dyr valgt.            |
| Øremerke el. kåring                       | snr 🕕              |                  | 44007                        | Søye         | 22/04/14          |                 |                           |
|                                           |                    |                  |                              |              |                   |                 |                           |
| ✓ Innmeldt                                |                    |                  | 44050                        | Søye         | 27/04/14          |                 |                           |
| ✔ Innmeldt<br>☐ Utmeldt<br>Fødselsår      |                    |                  | 44050<br>44059               | Søye<br>Søye | 27/04/14 27/04/14 |                 |                           |

#### Varslinger 🗘

Avviste slakt183Flokkbehandlinger til fordeling5

| O<br>V | )r | opslags<br>rslinge     | stav       | la-      |               |       | Varslinger 🖨             |   |
|--------|----|------------------------|------------|----------|---------------|-------|--------------------------|---|
| V      | a  | Isiniye                | <b>,</b>   |          |               |       | Innmelding av kjøpte dyr | 1 |
|        |    |                        |            |          |               |       | Utmelding av solgte dyr  | 2 |
|        |    | Fødselsmerke/Kåringsnr | Selger     | Inndato  | Nytt øremerke |       |                          |   |
|        |    | 202120050              | 3439028378 | 27/10/21 | l             | Lagre |                          |   |
|        |    |                        |            |          |               |       |                          |   |

| Individ * Dato *        | Utkode *  | Utrangeringsårsak | Kjøper     | Pris | Diagnose    |       |
|-------------------------|-----------|-------------------|------------|------|-------------|-------|
| 10010 (2021) 💉 01/03/22 | 9:Solgt ~ | Velg 🗸 🚺          | 3428007920 | Pris | ~ <b>()</b> | Lagre |

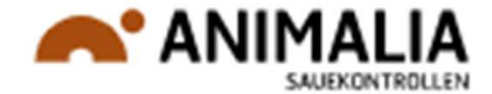

14

## Hjemknappen

- Hjemknappen-Tilbake til oppslagstavla
- Hjemknappen-Animaliasymbolet til venstre på menylinja
- Hjem-Menyvalg på menylinja

ANIMALIA Hjem Besetning Registrering - Rapporter - Beite/binge Fôrplan Dagbok

# Forberedelser til lamming

- Registrering av paring og fostertelling
- Fordele flokkbehandlinger fra dyrehelseportalen
- Forberede bruk av beite/bingefunksjonen
- Vurdere aktuelle etiketter (merkelapper)
- Vurdering av hvem som er aktuelle mhp. kopplam/fosterlam ut fra fostertal, alder, hold, tidligere mjølkeevne mm

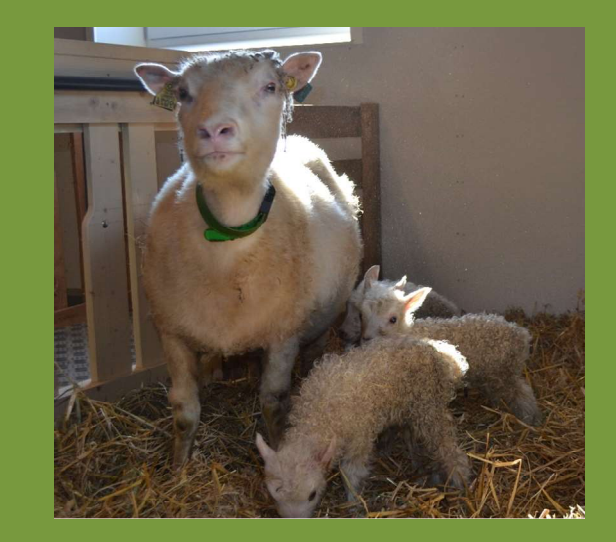

# Rutiner for notering og dataregistrering

- Mange løsninger mellom kun papirlister og kun digital registrering
- Dobbeltsikring av data mhp.at lister kan bli trakka ned i bingen ol
- Anbefaler minimum ei liste der søyer registreres etter hvert som de lammer for å sikre at det ikke blir glømt å merke lam
- Uten bruk av app eller web i fjøset, anbefales ei liste etter lamnr. og ei etter søyenr.
- Ved bruk av Sauekontrollen App er det mulig å ha Sauekontrollen oppdatert etter hver lamming og hver merking

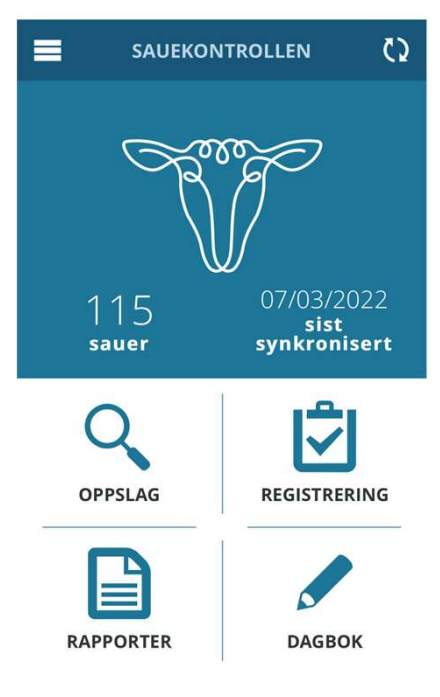

| VÁRLIS         | TE                |               | -             |                                       |                                    | Ringnr    | År             |          |                 |  |
|----------------|-------------------|---------------|---------------|---------------------------------------|------------------------------------|-----------|----------------|----------|-----------------|--|
|                | Paringsdato       | Lamm-<br>ings | Far til lamma | Antall<br>dødfødte 1)<br>Ant. død før | Utmeldings-<br>dato<br>Utmeldings- | Spene-    |                |          | Fødsel:<br>vekt |  |
| Individent mor | Lammedato<br>91/2 | kode*         | Fars rase*    | merking 1)<br>2                       | kode*                              | størrelse | Lamnr<br>10022 | Kjønn    | kg              |  |
| 60001          | 5/5               |               |               | 1                                     |                                    |           |                |          |                 |  |
|                | 5/5               |               |               | 3                                     |                                    |           | 10.04          | 32       |                 |  |
| .600 11        | 10/5              |               |               | 1                                     |                                    |           | 10049          | 2        |                 |  |
| 6002           | 14/12             |               |               |                                       |                                    |           | 10050          | 2        |                 |  |
| 60062          | 89/12<br>815      |               | ·             | 1                                     |                                    |           | 10060          | 37       |                 |  |
| 7001           | 20/12             | 3             |               |                                       |                                    |           | 100 9          | 71<br>81 |                 |  |

## Paring og fostertelling

Anbefaler at paringsdato eller paringsintervall legges inn i paringsperioden eller rett etterpå

Fostertal registreres/leses inn snarlig etter telling

(Tilleggsmodul etter lammingskurset)

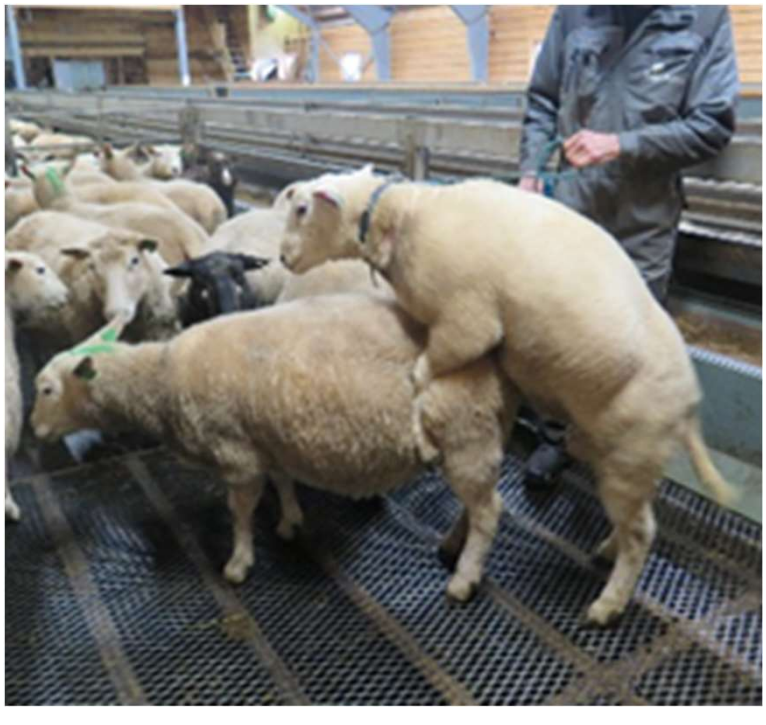

Foto: Grethe Ringdal

## Rapport forventa lamming

Rapporter>Foster/lamming> Forventa lamming

Klikk på sorteringspila for «Forventa lammingsdato» for å sortere på forventa dato

Anbefales som noteringsliste på fjøset i lamminga!

### Forventa lamming ☆

> Vis søkekriterier Totalt 108 rader.

108 para søyer, 108 fostertellinger, 244 foster, 4 lamminger, 0 merka lam

| Søye 🗘 | Paringsdato 🌲 | Paringstype 🌲   | Forventet<br>Iammingsdato | Antall<br>foster | Lammedato 🌻 | Lammingskode 🏺 |
|--------|---------------|-----------------|---------------------------|------------------|-------------|----------------|
| 55032  | 16/12/21      | Naturlig paring | 09/05/22                  | 2                |             |                |
| 55064  | 09/12/21      | Naturlig paring | 02/05/22                  | 3                |             |                |
| 55124  | 05/12/21      | Naturlig paring | 28/04/22                  | 2                |             |                |
| 55158  | 03/12/21      | Naturlig paring | 26/04/22                  | 2                |             |                |
| 66024  | 24/12/21      | Naturlig paring | 17/05/22                  | 1                |             |                |

### Forventa lamming ☆

> Vis søkekriterier Totalt 108 rader.

108 para søyer, 108 fostertellinger, 244 foster, 4 lamminger, 0 merka lam

| Søye 🗘 | Paringsdato 🌲 | Paringstype 🌲      | Forventet A lammingsdato | Antall<br>foster | Lammedato 🌲 | Lammingskode 🌻 |
|--------|---------------|--------------------|--------------------------|------------------|-------------|----------------|
| 11206  | 01/12/21      | Naturlig paring    | 24/04/22                 | 2                |             |                |
| 77047  | 01/12/21      | Naturlig paring    | 24/04/22                 | 0                | 17/02/22    | Tom            |
| 77170  | 01/12/21      | Naturlig paring    | 24/04/22                 | 1                |             |                |
| 99006  | 01/12/21      | Semin -<br>frossen | 24/04/22                 | 2                |             |                |
| 00020  | 03/12/21      | Naturlig paring    | 26/04/22                 | 3                |             |                |

## Sjekk av drektighetslengde

- Klikk på individnr. for å komme inn på individkortet
  - Ved å høyreklikke kan individkortet åpnes i ny fane
- Velg fana «Paring/Fostertelling
- Drektighetslengde for tidligere år ligger under kolonnen «Dato lamming»

#### Individkort 55032 @ @

| Opprinnelsesmerke: | 2728802/5  | 5032 N  | avn:    |        |       |               |
|--------------------|------------|---------|---------|--------|-------|---------------|
| Fødselsdato:       | 24/04/15   | к       | jønn:   | Søye   |       |               |
| Basis Paring/Fos   | tertelling | Lammir  | ng      | Veiing | Helse | Holdvurdering |
| Fødselsdato        |            | 24/04/1 | 15      |        |       |               |
| Navn               |            | Navn    |         |        |       |               |
| Kjønn              |            | 2:Se    | øye     |        |       | ~             |
| Bjellenr           |            | 1       |         |        |       |               |
| Rase               |            | 4:K     | vit spæ | elsau  |       | ~             |

#### Individkort 55032 🕮 🥮

| Opprinn<br>Fødselse | elsesmerke: 2728802<br>lato: 24/04/15 | /55032 Navn:<br>Kjønn: Søy | e         |               |                     |                  |
|---------------------|---------------------------------------|----------------------------|-----------|---------------|---------------------|------------------|
| Basis               | Paring/Fostertelling                  | Lamming Veiing             | Helse     | Holdvurdering | P Etiketter Avdrått |                  |
|                     | Туре                                  | Dato paring                | Vær       | Værnavn       | Forventet lamming   | Dato lamming     |
|                     | Naturlig paring                       | 16/12/21                   | 202113605 | BRENNAGUTEN   | 09/05/22 (144 d)    |                  |
|                     | Naturlig paring                       | 10/12/20                   | 202013135 | VETTEN        | 03/05/21 (144 d)    | 04/05/21 (145 d) |
|                     | Naturlig paring                       | 10/12/19                   | 201913735 | LEJONS        | 02/05/20 (144 d)    | 03/05/20 (145 d) |
|                     | Semin - frossen                       | 09/12/18                   | 201570446 | LUR VÁG       | 02/05/19 (144 d)    | 02/05/19 (144 d) |
|                     | Naturlig paring                       | 15/12/17                   | 201713793 | VIMSEN        | 08/05/18 (144 d)    | 08/05/18 (144 d) |
|                     | Naturlig paring                       | 13/12/16                   | 201613045 | Håg           | 06/05/17 (144 d)    | 05/05/17 (143 d) |
|                     | Naturlig paring                       | 14/12/15                   | 201413028 | HANK USEN     | 06/05/16 (144 d)    | 04/05/16 (142 d) |

### Helseregistreringer

- Vaksinasjoner ol fra Dyrehelseportalen fordeles til enkeltindivid (oppslagstavla)
- Forebyggende behandlinger
  - Behandling mot snyltere mm
  - Besetning, Masseregistrering>Helse
- Sjukdomregistreringer
  - Registrering>Helse
  - Besetning, Masseregistrering>Helse

| He | else ☆           |                          |                      |        |              |                          |           |               |           |            |
|----|------------------|--------------------------|----------------------|--------|--------------|--------------------------|-----------|---------------|-----------|------------|
|    | Endre massere    | gistrering               |                      |        | 🖋 0 rader    | lagret <u> </u> 1 rad er | ndret 🕕 ( | ) rader feile | t         |            |
|    | Individ *        |                          | Dato *               |        | Bruk mal     |                          | Utvid     |               |           |            |
|    | 55049 (2015)     | × •                      | 07.03.2022           |        | Velg mal     | •                        | +         | Lagre         | Slett     |            |
|    |                  | Diagnose *               |                      |        | Medisin      |                          |           | Egenbe        | handling* | Vetnr      |
|    |                  | brokk                    |                      | *      | Velg medisin |                          | *         | 1: Ja         | · •       | Veterinærr |
|    |                  | 339 Brokk                | lyskebrokk           |        |              |                          |           |               |           |            |
|    |                  | 368 Brokk                | , buk, navle, dia    | fragma |              |                          |           |               |           |            |
|    | Søk på individnr | e 839 Foreb              | lyskebrokk           |        | Velg mal     | •                        | +         | Lagre         | Slett     |            |
|    |                  | 868 Foreb<br>diafragmabr | buk-, navle-,<br>okk |        |              |                          |           |               |           |            |

#### Besetning

#### > Vis søkekriterier Vis 1000 🗸 av totalt 115 rader.

|          | Øremrk 👙 | Kjønn 🜲 | Mor 🜲 | Far 👙     | FarNavn      |
|----------|----------|---------|-------|-----------|--------------|
|          | 55032    | Søye    | 44057 | 201266072 | KLETTPRINSEN |
| <b>v</b> | 55049    | Søye    | 22026 | 201266072 | KLETTPRINSEN |
| •        | 55064    | Søye    | 33164 | 201413028 | HANK USEN    |

Masseregistrer (115 valgt) -Lamming ode Paring Fostertelling Veiing Pelsdømming Helse Holdvurdering Tilsyn Utmelding Beiteslipp/sanking Beite/bingeflytt Bjellenr Etiketter Oppvekstkode Fravendt Livdyr og slaktedyr

#### Masseregistrering helse

Her kan du fylle ut lik registrering for de dyrene du har valgt. Ved blankt felt vil ikke dine data bli overskrevet. Skal du endre på f.eks. dato fyller du inn en ny dato i feltet dato.

| Dato                                                   | Legg til ny medisin                                                 |
|--------------------------------------------------------|---------------------------------------------------------------------|
| 07.03.2022                                             | Modicin *                                                           |
| Mal                                                    | vetosc                                                              |
| Velg mal                                               | Vetoscon vet øvesalve storfe hest sau 16.66 % - QS01AA90 -          |
| Forebyggende rundorm - voksen - Panacur                | Votesis isi assi kust kiti sis kastatafa 10 IE/sil. OH0188/         |
| Forebyggende rundorm - voksen - Valbazen               | Vetocin inj, oppi nuna, katt, gris, nest, storie 10 iz/mi - QH01660 |
| Forebyggende rundorm - voksen - Ivomec                 |                                                                     |
| Forebyggende store leverikter - voksen - Valbazen      |                                                                     |
| Forebyggende utvortes parasitter - voksen - Coopersect |                                                                     |
| Forebyggende utvortes parasitter - voksen - Bayticol   | ,   Norfura                                                         |

## **Registrering av lamming**

- 1. Registrering fortløpende etter lamnummer
- 2. Registrering fortløpende etter søyenummer

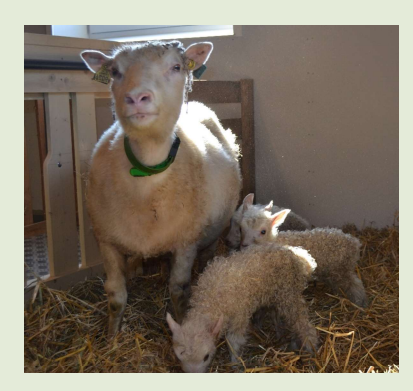

| Søyenr. | Dato | Lammings-<br>kode* | Dedfedt | Død før<br>merking | Merknader |      | Lamor | Kienn | Fødsels- | Merknader |
|---------|------|--------------------|---------|--------------------|-----------|------|-------|-------|----------|-----------|
| 8075    | 17/2 | 1                  |         |                    |           |      | 1     | 2     | 3,7      |           |
| 11      |      |                    |         |                    |           |      | 2     | 2     | 5.0      |           |
| ıt      |      |                    |         |                    |           |      | 3     | 1     | 45       |           |
| 7124    | 12/2 | 12                 |         |                    |           |      | 4     | 1     | 4.2      |           |
| и       | -    |                    |         |                    |           |      | 5     | 2     | 4,9      |           |
| 5202    | 24   | 12                 |         |                    |           |      | 6     | 2     | 5,0      |           |
| 0026    | 24   | 41                 |         |                    |           |      | 7     | 1     | 5,1      |           |
| 5049    | 26/  | 43                 | 1       |                    |           |      | 8     | 1     | 4,5      |           |
| ti      |      |                    |         |                    |           |      | 19    | 2     | 4,5      |           |
| ų       |      |                    |         |                    |           |      | ID    | 1     | 3,7      |           |
| 4250    | 27/  | 43                 |         | 1                  | `         |      | 11    | 1     | 5,1      |           |
| iı      |      |                    |         |                    |           | 1 AN | 12    | 2     | 4,8      |           |
| ч       |      |                    |         |                    |           |      | 13    | 2     | 3,7      |           |
| 5194    | 27/  | 1 1                |         |                    |           |      | 14    | 2     | 511      |           |

| VÅRUST        | F           |               |               |                            | . 9                  | Pingar              | År       |       |            |
|---------------|-------------|---------------|---------------|----------------------------|----------------------|---------------------|----------|-------|------------|
|               | -           |               |               |                            |                      | Kingin              |          |       | S. 11-     |
|               | Paringsdato | Lamm-         | Far til lamma | Antall<br>dødfødte 1)      | Utmeldings-<br>dato  |                     |          |       | Fødsel     |
| Individnr mor | Lammedato   | ings<br>kode* | Fars rase*    | Ant. død før<br>merking 1) | Utmeldings-<br>kode* | Spene-<br>størrelse | Lamnr    | Kjønn | vekt<br>kg |
| 1 -           | 9/10        |               |               | 2                          |                      |                     | 10022    | - 1   | -          |
| 60003         | 5/5         |               |               |                            |                      |                     |          |       |            |
| 60004         | 7/12        |               |               | 1                          |                      |                     |          |       |            |
| 00000         | 5/5         |               |               | 3                          |                      |                     |          |       |            |
|               | 13/12       |               |               |                            |                      |                     | 1004     | 32    |            |
| 60011         | 10/5        |               |               | 1                          |                      |                     |          | 1     |            |
|               | 14/20       |               |               |                            |                      |                     | 10049    | 2     |            |
| 60021         | 12/5        | -             |               |                            |                      | -                   | 1.00.5.0 | ~     |            |
| k.            | 91,0        |               |               | 1                          |                      |                     | 10060    | 3     |            |
| 60062         | 3 8/5       |               |               | 1                          |                      |                     | 10.0.67  |       |            |
|               | 2010        | 2             |               |                            |                      |                     | 100 4    | 71    |            |
| 70010         | 15          | 3             |               |                            |                      | -                   | 1007     | 0.1   |            |

### Fortløpende etter lamnummer

- Registrering>Lamming
- Velge automatisk utfylling av lamnr.
- Skrive søyenr. i øremerke-feltet
- Nummerserie på øremerke
  - 5-sifra nr.serie: 20001
  - 4-sifra nr.serie: 22001

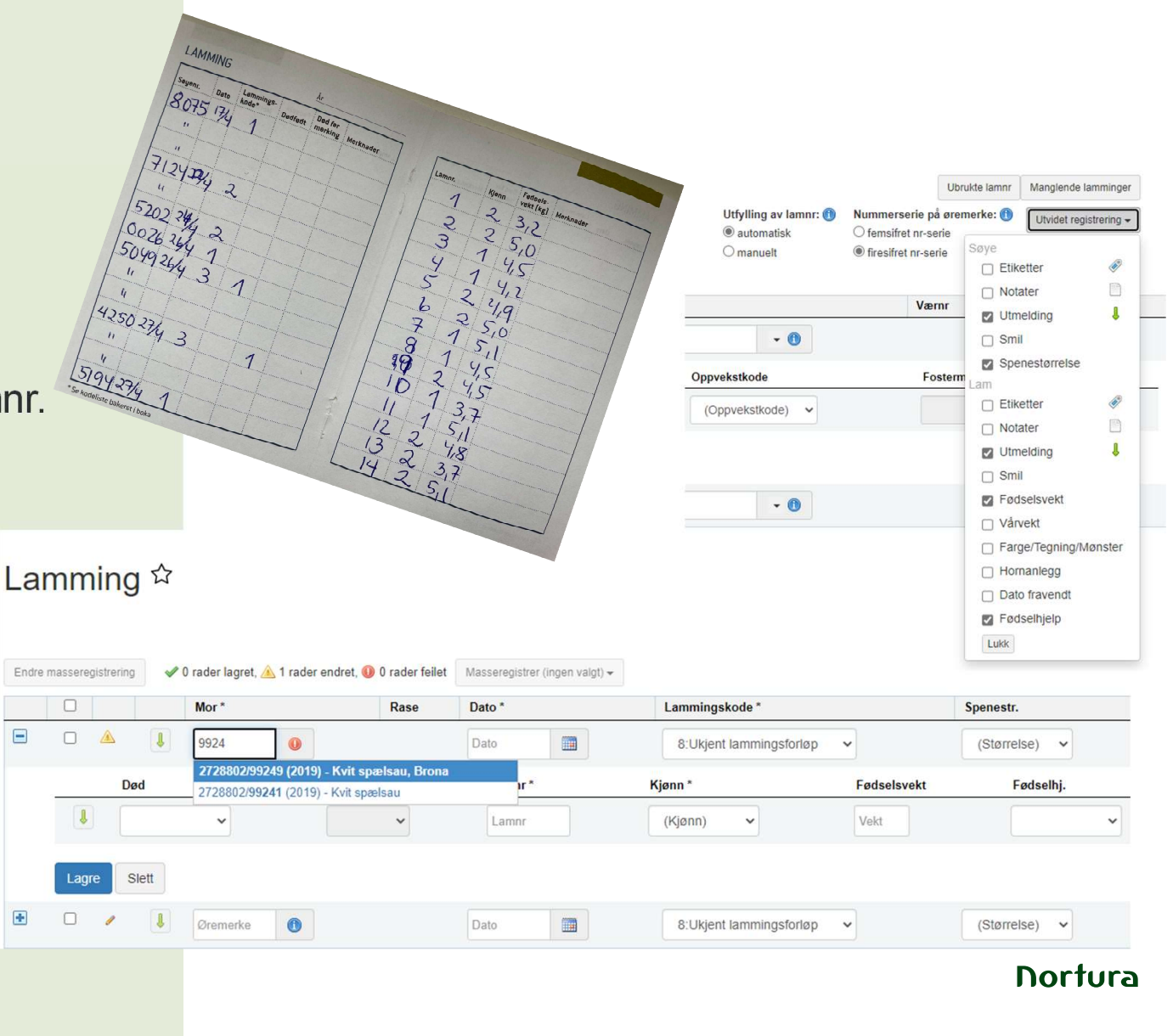

# Fortløpende etter søyenummer

- (Registrering>Lamming)
  - Velg manuell utfylling av lamnr.
- Gå til «Manglende lamminger» eller «Besetning»
  - Merk søyene,
  - velg «Masseregistrering>Lamming»
  - Velg manuell utfylling av lamnr.
- Lamnr. registreres med siste siffer;
  - f.eks. 4 og 347
  - (Automatisk 20004, 20247 eller 22004, 22347)
- Nummerserie på øremerke
  - 5-sifra nr.serie: 20001
  - 4-sifra nr.serie: 22001

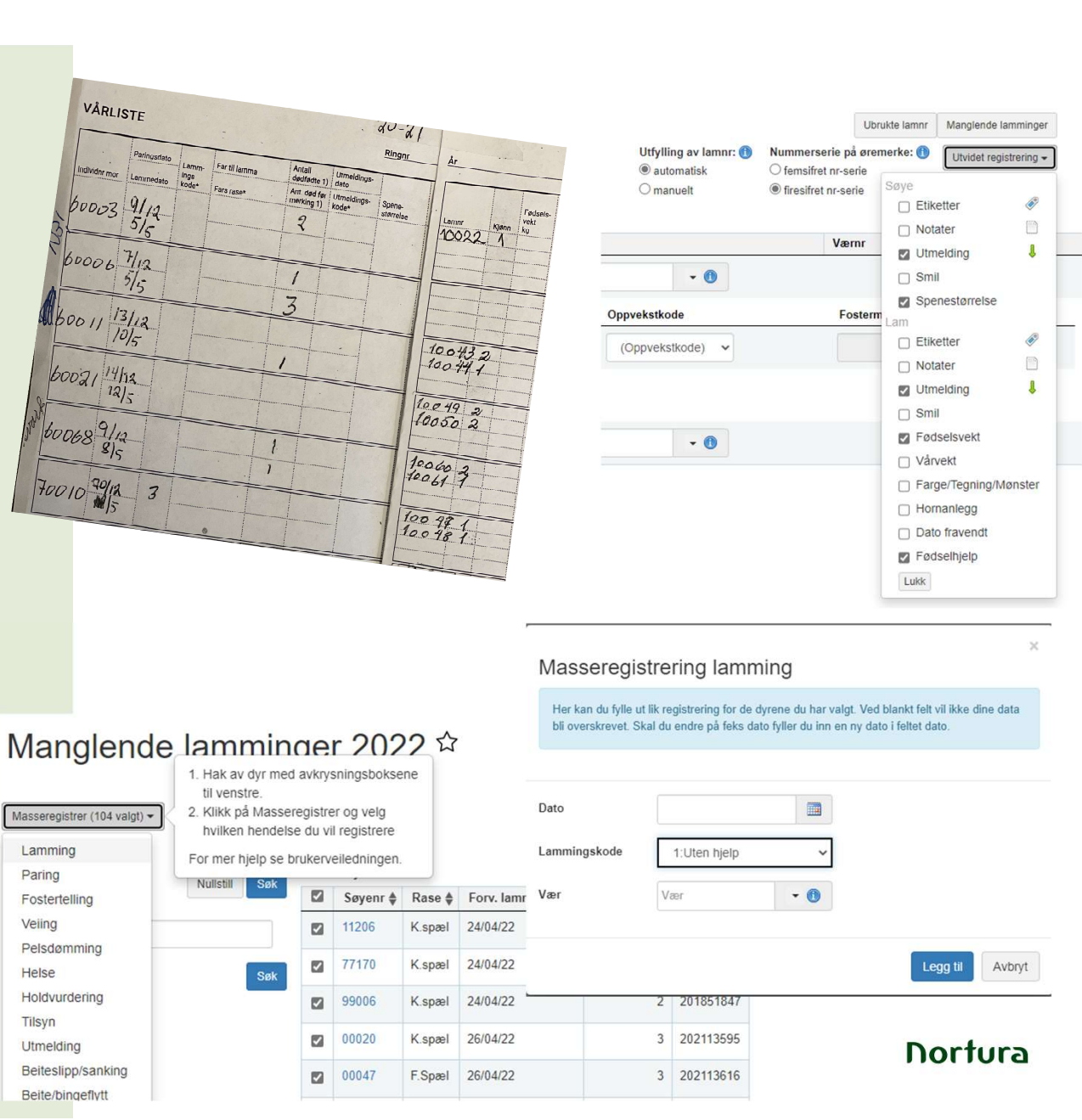

## **Registrering av lamming**

- Søyenr. i feltet «Mor»
- Flytt til neste felt ved bruk av «Enter-tasten (linjeskift)
- Dato fylles ut ved hjelp av kalenderikonet eller ved å skrive f.eks. 2404 eller 24
- Værnr. kan hentes fra værlista eller automatisk hvis paring er registrert eller vær fra forrige registrerte søye
- Enter i værnr.feltet, gir automatisk lamnr.linje
- Ved manuell utfylling av lamnr. er det nok å skrive siste sifrene
- Parameterlista kan endres under «Utvidet registrering»
- Lagre (blå knapp) gir nytt søyefelt.

#### Lamming ☆

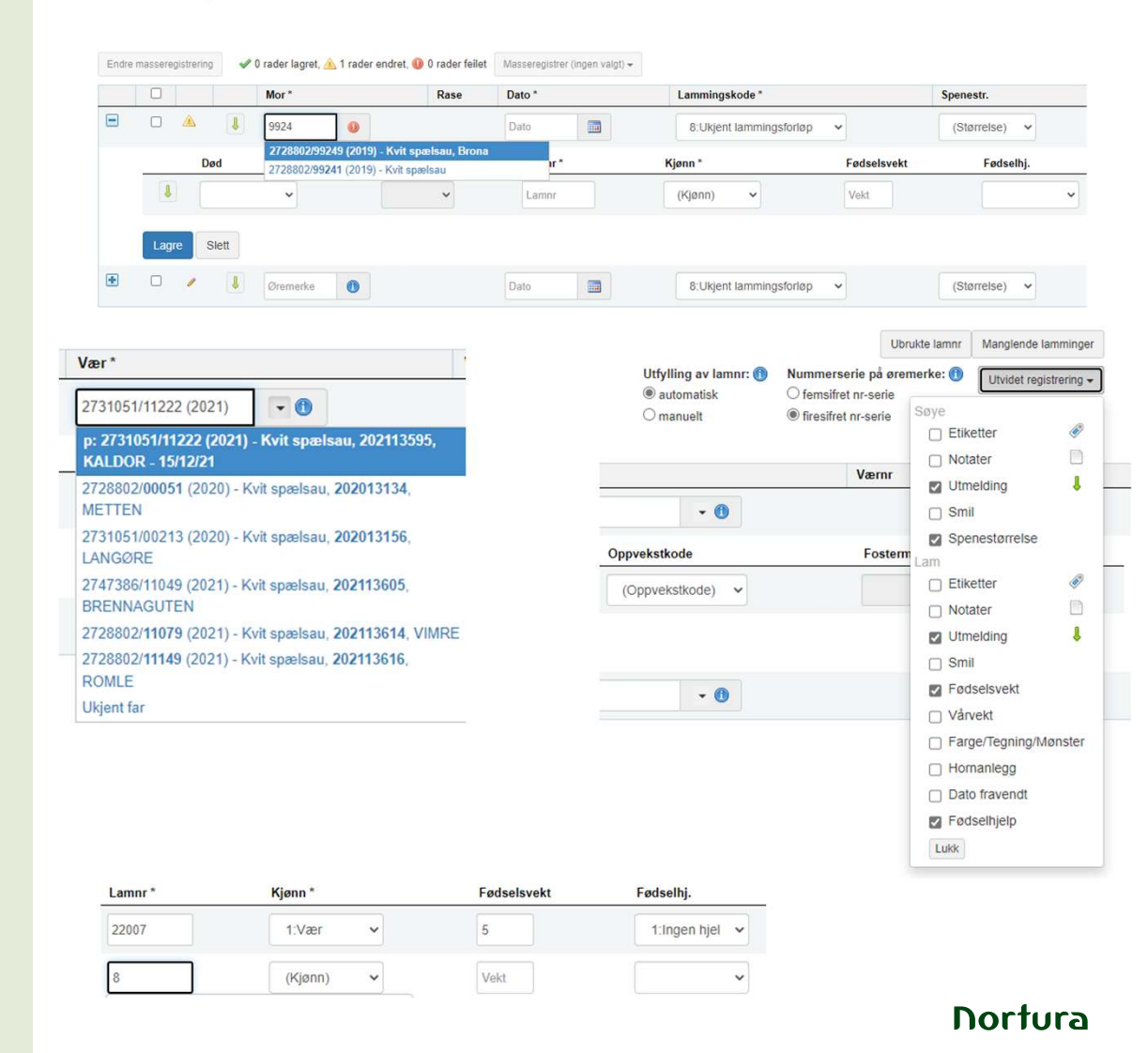

## **Registrering av Fosterlam / Kopplam**

- Registreres på biologisk mor
- Oppvekstkode fylles ut
  - 1=Kopplam
  - 2=Fosterlam; fostermor må registrere ٠
- Merking av lam som flyttes fra ٠ mor før øremerker er satt i
  - Borrelåsband på beina .

Merkestift, jod mm .

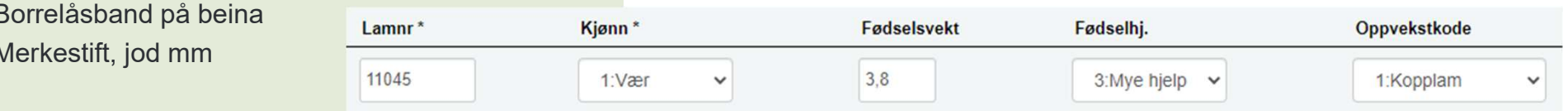

| Lamnr * | Kjønn *  | Fødselsvekt | Fødselhj.      | Oppvekstkode                                            | Fostermor   |   |
|---------|----------|-------------|----------------|---------------------------------------------------------|-------------|---|
| 11140   | 2:Søye 🗸 | 4,3         | 1:Ingen hjel 🗸 | 2:Fosterlam                                             | 28802/77208 | • |
| 11138   | 1:Vær 🗸  | 5,5         | 1:Ingen hjel 🗸 | 2728802/77208 (2017) - Kvit spælsau<br>(Oppvekstkode) V |             | 1 |
| 11139   | 1:Vær 🗸  | 6,1         | 1:Ingen hjel 🗸 | (Oppvekstkode) 🗸                                        |             | 0 |

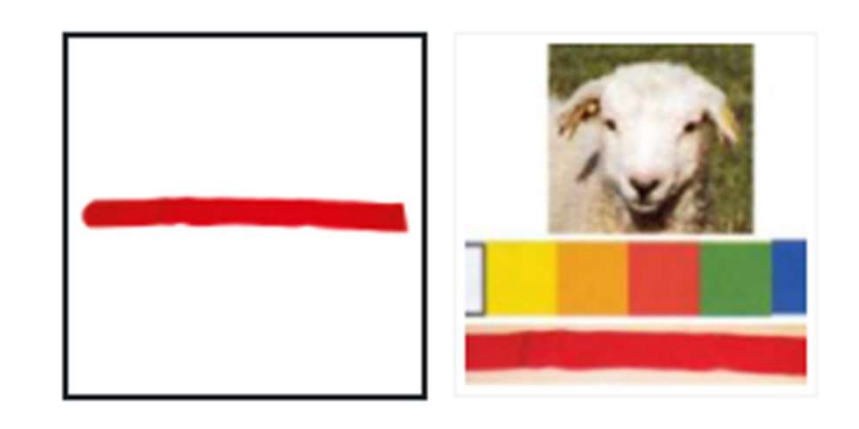

## Utmelding i lammingsregistrering

- Velg "Utmelding" for søye og for lam i menyen "Utvidet registrering"
- Klikk på "grønn pil" for søye som skal meldes ut
- Lagre lamming før lam kan meldes ut
- Lamminga åpnes igjen ved å klikke på "+" til venstre for moras ørenr.
- Klikk på "grønn pil" for lammet som / skal meldes ut

|          |     |                         |                             |                                                                             | Søye                                                                                                    | etter                                                                                       | <     |
|----------|-----|-------------------------|-----------------------------|-----------------------------------------------------------------------------|----------------------------------------------------------------------------------------------------|---------------------------------------------------------------------------------------------|-------|
|          |     | Mor*                    |                             | Rase                                                                        | _ □ Nota                                                                                                  | ater                                                                                        | (     |
| <b>•</b> |     | 99018 (20               | )19) 🖌                      | K.spæl                                                                      | - 🔽 Utm                                                                                                   | elding<br>I                                                                                 |       |
|          |     |                         |                             |                                                                             | Spe                                                                                                    | nestørrelse                                                                                 |       |
|          |     |                         |                             |                                                                             | Lam<br>Etike                                                                                              | etter                                                                                       | <     |
|          |     |                         |                             |                                                                             | - Nota                                                                                                    | ater                                                                                        |       |
|          |     |                         |                             |                                                                             | Utm                                                                                                    | elding                                                                                      |       |
|          |     |                         |                             |                                                                             |                                                                                                    |                                                                                             |       |
|          |     |                         |                             |                                                                             |                                                                                                    |                                                                                             |       |
|          |     |                         |                             |                                                                             | Fød                                                                                                    | selsvekt                                                                                    |       |
|          |     |                         |                             |                                                                             | ✓ Fød Vån                                                                                                 | iselsvekt<br>vekt                                                                           | lanat |
|          |     |                         |                             |                                                                             | Fød                                                                                                    | selsvekt<br>vekt<br>ge/Tegning/M                                                            | lønst |
|          |     | Mor *                   | Rase                        | Dato *                                                                      | ✓ Fød Vån Farg Horn Date                                                                                  | iselsvekt<br>vekt<br>ge/Tegning/M<br>nanlegg<br>o fravendt                                  | lønst |
|          | •   | Mor *<br>99018 (2019) ✔ | Rase<br>K.spæl              | Dato *                                                                      | Fød<br>Vån<br>Farg<br>Horn<br>Dato                                                                        | iselsvekt<br>vekt<br>ge/Tegning/M<br>nanlegg<br>o fravendt<br>iselhjelp                     | lønst |
|          | Død | Mor *<br>99018 (2019) ✔ | Rase<br>K.spæl<br>Fullbåren | Dato *<br>04/05/21<br>Lamnr *                                               | Fød<br>Vån<br>Farg<br>Hon<br>Dato<br>Fød<br>Lukk                                                          | iselsvekt<br>vekt<br>ge/Tegning/M<br>nanlegg<br>o fravendt<br>iselhjelp                     | lønst |
|          | Død | Mor*<br>99018 (2019) ✔  | Rase<br>K.spæl<br>Fullbåren | Dato *<br>04/05/21<br>Lamnr *<br>11113                                      | <ul> <li>Fød</li> <li>Vån</li> <li>Farg</li> <li>Horn</li> <li>Dato</li> <li>Fød</li> <li>Lukk</li> </ul> | iselsvekt<br>vekt<br>ge/Tegning/M<br>nanlegg<br>o fravendt<br>iselhjelp<br>2:Søye           | lønst |
|          | Død | Mor *<br>99018 (2019) ✔ | Rase<br>K.spæl<br>Fullbåren | Dato *           04/05/21           Lamnr *           11113           11114 | Fød<br>Vån<br>Farg<br>Hon<br>Dato<br>Evkk                                                                 | elselsvekt<br>vekt<br>ge/Tegning/M<br>nanlegg<br>o fravendt<br>iselhjelp<br>2:Søye<br>1:Vær | lønst |

## Utmeldingsboks i lammingsregistrering

| SAURKONTROLL   | EN       |                          |              |                |                          | Utmeldingsregistrering                                           | for 11113 (2021)                                                                                            |
|----------------|----------|--------------------------|--------------|----------------|--------------------------|------------------------------------------------------------------|----------------------------------------------------------------------------------------------------|
|                |          |                          |              |                |                          | Registrering skjer når du tryl<br>i etterkant må du gå til den a | kker lagre i denne boksen. For å endre/se denne registreringen $\chi$ iktuelle fanen på dyrets Individkort. |
| re masseregist | rering 🖌 | 1 rader lagret, 🗻 0 rade | er endret, 🕕 | 0 rader feilet | Masseregistrer (1 valgt) | Status                                                           | ۸                                                                                                    |
|                |          | 99018 (2019) 🖋           |              | K.spæl         | 04/05/21                 | Individ *                                                        | 11113 (2021)                                                                                                |
| $\leq$         | Død      |                          | Fullbåren    |                | Lamnr *                  | Dato *                                                           |                                                                                                    |
| l              |          | ~                        |              | ~              | 11114                    | Utkode *                                                         | Velg 🗸                                                                                                    |
|                |          | ~                        |              | ~              | 11113                    | Utrangeringsårsak                                                | Velg 🗸 🚺                                                                                                    |
| ł              |          | ~                        |              | ~              | Lamnr                    | Kjøper                                                           | Kjoper 🕕                                                                                                    |
| Lagre          | Slett    |                          |              |                |                          | Pris                                                             | Salgspris                                                                                                   |
|                |          | Øremerke                 |              |                | Dato                     | Diagnose                                                         | ~ <b>0</b>                                                                                                  |
|                | Død      |                          | Fullbåren    |                | Lamnr *                  |                                                                  |                                                                                                    |
| 1              |          | *                        |              | ~              | Lamnr                    |                                                                  | Avbryt Lagre                                                                                                |

- Dato og utkode må fylles ut
- Ingen synlig bekreftelse på lagringa
- Går tilbake til lammingsregistrering

#### Registrering Utrangeringsårsak Kjøper Utkode \* Utrangeringsårsak utmelding 1 v 🕦 -- Vela --- Vela --× -- Velg --31:Skjedeframfall -- Velg -34:Børframfall 1:Slaktet 0 elg --~ 35:Skjederuptur med tarmframfall 2:Hjemmeslakt 36:Endetarmsframfall 3:Avlivet 10:Annen sjukdom 4:Død inne Dyret,produksjon,drift og andre Individkortet: Fana Inn/utmelding 5:Død vårbeite 5: Jur/speneform 7:Død høstbeite 8:Dårlige bein/klauver 9:Solat 11:Dårlig avdrått Utkode må fylles ut 13: Tapt sommerbeite, utmark 14:Dårlige moregenskaper 14:Tapt sommerbeite, innmark 15:Lvnne Utrangeringsårsak er frivillig 16:Høy alder 17:Feil beiteatferd Retting gjøres her 18:Ledd i driftsopplegg 20:Uhell/ulykke 21:Annen årsak Rovdyr 22:Tatt av ulv 23:Tatt av bjørn 24:Tatt av gaupe Utmelding ☆ 🖋 0 rader lagret, 🔌 1 rader endret, 🕕 0 rader feilet Masseregistrer (ingen ilgt) 🕶 Endre masseregistrering Individ \* Dato \* Utkode \* Utrangeringsårsak Kjøper Pris Diagnose 1 1 1 v 🕦 Lagre Slett Ø 8 -- Velg --Pris -- Velg --~ × 2728802/88002 (2018) - Kvit spælsau 1 × 🕕 1 0 2728802/88022 (2018) - Kvit spælsau ~ -- Velg --Pris v 🕦 Lagre Slett 2728802/88030 (2018) - Kvit spælsau 2728802/88055 (2018) - Kvit spælsau 2728802/88064 (2018) - Kvit spælsau 2728802/88068 (2018) - Kvit spælsau 2728802/88081 (2018) - Kvit spælsau 2728802/88090 (2018) - Kvit spælsau 2728802/88093 (2018) - Kvit spælsau **Nortura** 2728802/88105 (2018) - Farga spælsau

## **Rette/slette utmelding**

#### Individkortet: Fana Inn/utmelding

"Endre utmelding" Feil dato eller utkode kan overskrives Feilutmelding: "Slett" (rød knapp)

#### Individkort 11006

| Basis Pari  | ng/Fostertelling | Lamming Veiing 👘He | lse Holdvurdering | Inn-/Utmelding | 💞 Slakt   |
|-------------|------------------|--------------------|-------------------|----------------|-----------|
| Fødselsdato | 5 5              | 24/04/21           |                   | Far            |           |
| Navn        |                  | Navn               |                   | Fars           | rase      |
| Kjønn       |                  | 2:Søye             | , Mors            | rase           |           |
| Bjellenr    |                  | Bjellenr           | Foste             | rmor           |           |
| Rase        |                  | 4:Kvit spælsau     | ~                 | ]              | Junio     |
|             |                  |                    |                   |                |           |
| Itdato      | Utkode           |                    |                   |                |           |
| 1/09/21     | Tapt som         | merbeite, utmark   | Endre             | amming Endre   | utmelding |

#### Endre utmelding - 11040 (2021)

| Status            | 1                            |   |
|-------------------|------------------------------|---|
| Individ *         | 11040 (2021)                 | ~ |
| Dato *            | 01/09/21                     |   |
| Utkode *          | 13: Tapt sommerbeite, utmark | ~ |
| Utrangeringsårsak | Velg 🗸                       | 0 |
| Kjøper            | Kjoper                       | • |
| Pris              | Salgspris                    |   |
| Diagnose          | ~                            | 0 |
|                   | Lagre                        |   |

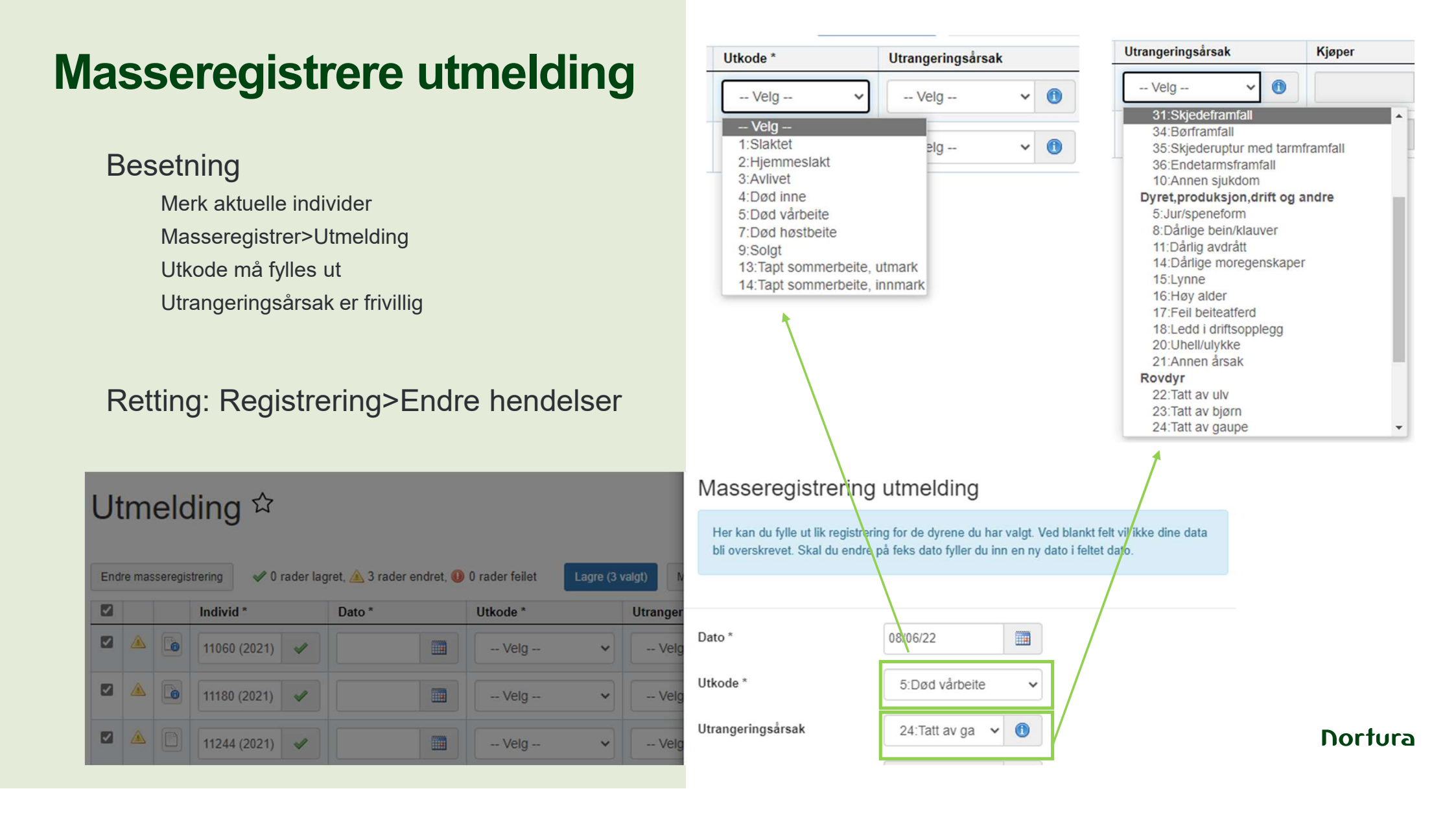

## **Etiketter**

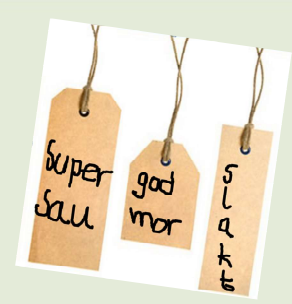

Etiketter er egendefinerte merkelapper

Etikettene er søkbare

#### Opprette eller endre etiketter

Registrering>Ny/endre etiketter

#### Registrere etiketter

Registrering>Etiketter **Besetning** Merk dyr, Masseregistrer>Etiketter

#### Ny/endre etiketter ☆

| Navn           |                  | Innmeldte | Utmeldte |     |
|----------------|------------------|-----------|----------|-----|
| Brune flekker  | Oppdater etikett | 1         | 15       | Sle |
| Dårlige bein   | Oppdater etikett | 0         | 1        | Sle |
| Hopper gjerder | Oppdater etikett | 0         | 0        | Sle |
| Livdyrsalg     | Oppdater etikett | 0         | 45       | Sle |
| Marispene      | Oppdater etikett | 0         | 107      | Sle |
| Marispener     | Oppdater etikett | 1         | 160      | Sle |
| Myostatin      | Oppdater etikett | 1         | 6        | Sle |
| Skal slaktes   | Oppdater etikett | 0         | 1        | Sle |
| Svak brunst    | Oppdater etikett | 4         | 2        | Sle |
| Svarte flekker | Oppdater etikett | 0         | 4        | Sle |
| Utypisk ull    | Oppdater etikett | 0         | 14       | Sle |

Lagre

Lagre

Nortura

Individ \*

□ 🔺 88002 (2018) 🖌

Etiketter \*

Endre masseregistrering

brune flekker

dårlige bein hopper gjerder livdyrsalg marispene marispener

myostatin skal slaktes

Etiketter \*

1

🖋 0 rader lagret, 📐 1 rader endret, 🕕 0 rader feilet

## **Smilefjes**

- Enkel merking av
  - Gode dyr
  - Dårlige dyr
- Individkortet, fana "Basis"

| S | Smil | - | Øremrk 🛔 | Kjønn 🌲 | Mor 🜲 | Far 🜲     | FarNavn      |
|---|------|---|----------|---------|-------|-----------|--------------|
| 4 | 2    |   | 55032    | Søye    | 44057 | 201266072 | KLETTPRINSEN |
| ٩ | 8    |   | 55049    | Søye    | 22026 | 201266072 | KLETTPRINSEN |
|   |      |   | 55064    | Søye    | 33164 | 201413028 | HANK USEN    |

<u>.</u>

## **Beite/binge-funksjon**

- Nyttig verktøy for å holde oversikt over besetningen i fjøs og på beite
- Planlegge og registrere flytting av dyr
- Tilsynslister for hvert enkelt beite
- Dokumentasjon over hvilke dyr som har gått på hvilke beiter
- Opprette beiter/binger
  - Angi navn, type (binge, innmark, utmark)
- Flytting fra binge/innmark til utmark, generer automatisk sleppedato og motsatt genererer sankedato
- Beite/bingegrupper kan hentes opp f.eks. registrering av snyltebehandling

#### Oversikt

Ingen bingeløse dyr

|            | Navn 🌲       | Totalt antall i dag | \$<br>Antall værer 🜲 | Antall søye |
|------------|--------------|---------------------|----------------------|-------------|
| Detaljer 👻 | Storfjøset 1 | 17                  |                      | 17          |
| Detaljer 👻 | Storfjøset 2 | 11                  |                      | 11          |
| Detaljer - | Storfjøset 3 | 13                  |                      | 13          |
| Detaljer 👻 | Storfjøset 4 | 13                  |                      | 13          |
| Detaljer - | Storfjøset 5 | 14                  |                      | 14          |
| Detaljer 👻 | Storfjøset 6 | 14                  |                      | 14          |
| Detaljer 👻 | Storfjøset 7 | 12                  |                      | 12          |
| Detaljer - | Veslfjøset 1 | 11                  |                      | 11          |
| Detaljer - | Veslfjøset 2 | 10                  |                      | 10          |
|            |              |                     |                      |             |

## **Registrere flytting**

- Velg aktuelle dyr
- Fyll ut flyttedato
- Velg om lam skal følge mor •
- Velg binge/beite det skal flyttes til
- Masseregistrering etter flytt

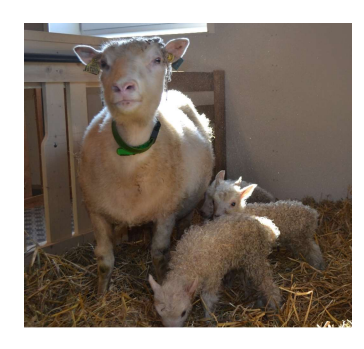

| Nullstill Søk     Beite/binge og bingeløse     Storfjøset 4     Pr. dato   07/03/22   Individer   Øremerke el. kåringsnr   (Begge)     Kjønn   (Begge)     Nullstill     Pr. dato     Individer   Øremerke el. kåringsnr     (Begge)     Pr. dato     Flyttedato   07/03/22     Individer   Øremerke el. kåringsnr     Image: Participation of the state of the state of t                                                                                                    | Registrer / pl           | <ul> <li>Automatisk s</li> <li>Lam følger m</li> <li>Lam følger ikl</li> </ul> | lipp/sank<br>or<br>ke mor |                   |                       |                |           |
|----------------------------------------------------------------------------------------------------|--------------------------|--------------------------------------------------------------------------------|---------------------------|-------------------|-----------------------|----------------|-----------|
| Beite/binge og bingeløse       Individer       08/03/22         Storfjøset 4       ✓         Pr. dato       ✓         07/03/22       Im         Individer       ✓         Øremerke el. kåringsnr       Im         Kjønn       66194       20         (Begge)       ✓       99174       60                                                                                                    | Nu                       | Ilistill 🗸 Søk                                                                 |                           |                   |                       | Flyttedato     |           |
| Storfjøset 4 Antall valgte: 13   Pr. dato Vis lam som går med mor i 2022   07/03/22 Individe   Individer 66169   Øremerke el. kåringsnr 66175   Kjønn 66194   (Begge) 99174   60 Flytt nå                                                                                                    | Beite/binge og bingeløse |                                                                                | Antall rad                | er<br>ler: 13     |                       | 08/03/22       |           |
| Pr. dato     ✓ Velg alle □ Vis lam som går med mor i 2022     Masseregistrering etter flytt:       07/03/22     Individe     66169     17       Individer     Image: Generative et. kåringsnr     66175     18       Øremerke et. kåringsnr     Generative et. kåringsnr     Flytt nå                                                                                                    | Storfjøset 4             | ~                                                                              | Antall val                | gte: 13           |                       |                |           |
| 07/03/22         Individ         Bjelle         flytt:           Individer              △             66169             17             △                                                                                                    | Pr. dato                 |                                                                                | Velg                      | alle 🔲 Vis lam so | om går med mor i 2022 | Masseregistrer | ing etter |
| Individer       ☑       66169       17       (ingen)       ✓         Øremerke el. kåringsnr       ☑       66175       18       □       Kun lam         Kjønn       ☑       66194       20       □       Flytt nå                                                                                                    | 07/03/22                 |                                                                                |                           | Individ           | Bjelle                | flytt:         |           |
| Øremerke el. kåringsnr         Ø         66175         18           Kjønn         G         66190         19         Kun lam           (Begge)         Ø         Flytt nå         Flytt nå                                                                                                    | Individer                |                                                                                |                           | 66169             | 17                    | (ingen)        | ~         |
| Kjønn         Image: Second second seco | Øremerke el. kåringsnr   | 0                                                                              |                           | 66175             | 18                    |                |           |
| Kjønn         ☑         66194         20           (Begge)         ☑         99174         60         Flytt nå                                                                                                    |                          |                                                                                |                           | 66190             | 19                    | Kun lam        |           |
| (Begge) ✓ 99174 60 Flytt nå                                                                                                    | Kjønn                    |                                                                                |                           | 66194             | 20                    |                |           |
|                                                                                                    | (Begge)                  | ~                                                                              |                           | 99174             | 60                    | Flytt nå       |           |

| r i dag: 0 | Ant. planlagt inn: 0 | Ant. planlagt ut: 0 |  |
|------------|----------------------|---------------------|--|
| Individ    | Bjelle               | Inndato             |  |
|            | Ingen treff          |                     |  |

Ved vær er hele linja vist i blått (avlsvær i rødt).

~

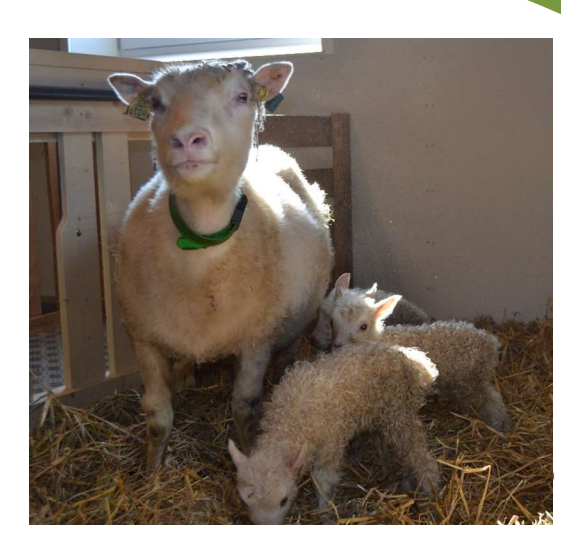

Lykke til med lamminga! Enda bedre resultater og effektivitet med Sauekontrollen

Sauekontrollen web

## Lamming

Av Toril Hårdnes og Torhild F. Sisjord, Team småfe

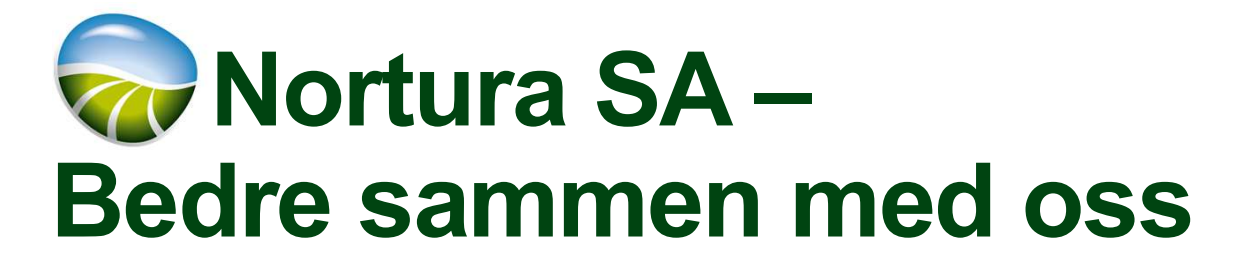

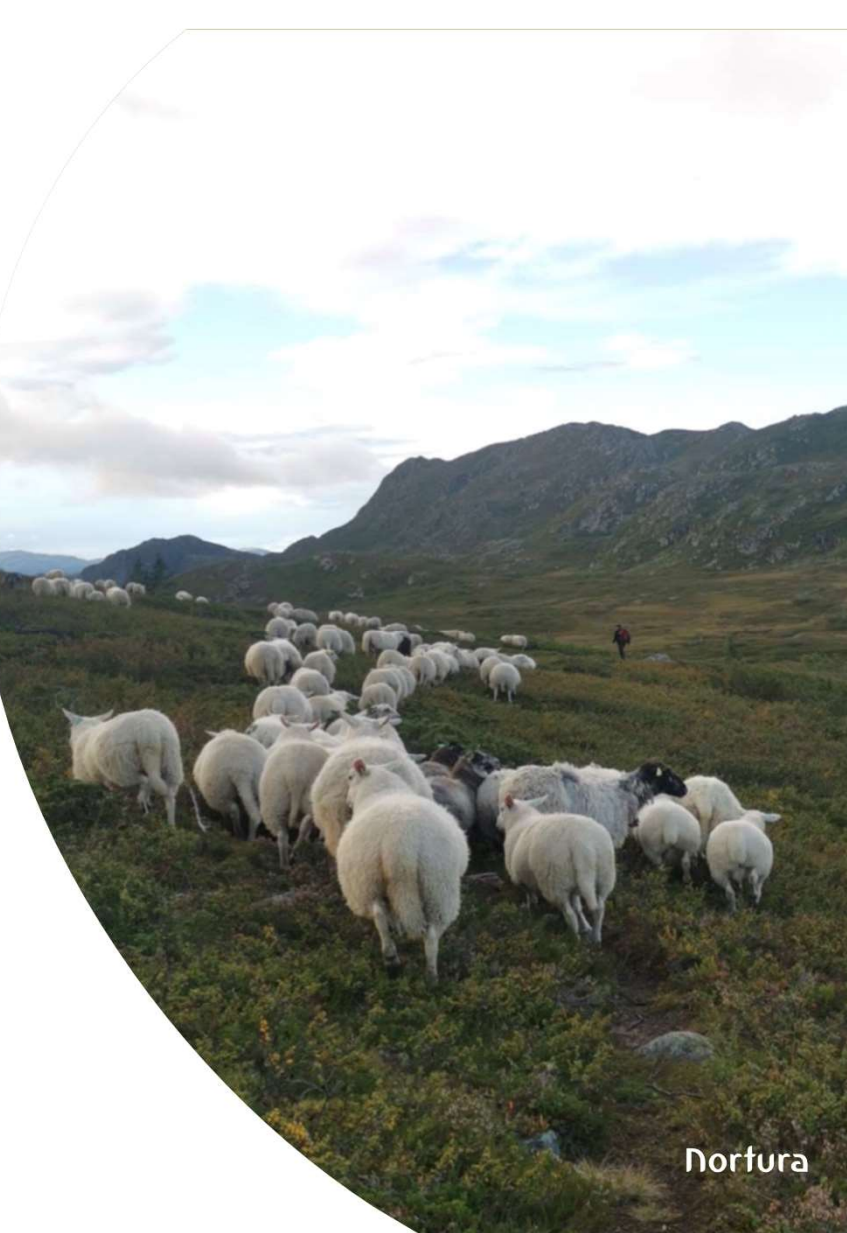

## Sauekontrollen web Paring og fostertelling

Av Toril Hårdnes og Torhild F. Sisjord, Team Småfe 9. Mars 2022

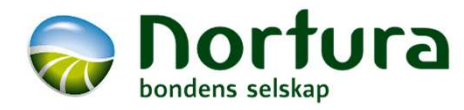

## Paring og fostertelling

Anbefaler at paringsdato eller paringsintervall legges inn i paringsperioden eller rett etterpå

Fostertal registreres/leses inn snarlig etter telling

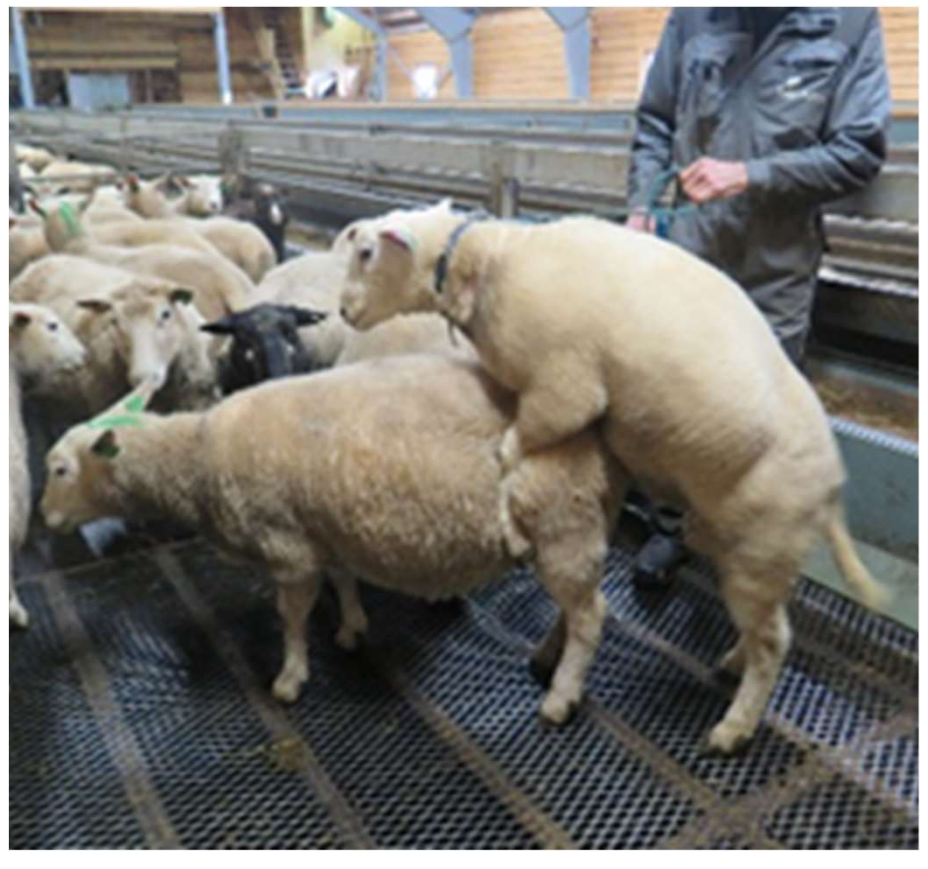

Foto: Grethe Ringdal

# Registrering av paringsdato (eksakt dato)

- 1. Registrering fortløpende etter paringsdato
- 2. Registrering fra liste med søyer i nr.-rekkefølge

| Søye 🗘 | Paringsdato | Paringstype 🗘      |
|--------|-------------|--------------------|
| 11206  | 01/12/21    | Naturlig paring    |
| 77047  | 01/12/21    | Naturlig paring    |
| 77170  | 01/12/21    | Naturlig paring    |
| 99006  | 01/12/21    | Semin -<br>frossen |
| 00020  | 03/12/21    | Naturlig paring    |
| 00047  | 03/12/21    | Naturlig paring    |
| 11181  | 03/12/21    | Naturlig paring    |
| 55158  | 03/12/21    | Naturlig paring    |
| 77148  | 03/12/21    | Naturlig paring    |
| 88195  | 03/12/21    | Semin -<br>frossen |

| Søye 🕏 | Paringsdato 🌻 | Paringstype 🗘   |
|--------|---------------|-----------------|
| 55032  | 16/12/21      | Naturlig paring |
| 55064  | 09/12/21      | Naturlig paring |
| 55124  | 05/12/21      | Naturlig paring |
| 55158  | 03/12/21      | Naturlig paring |
| 66024  | 24/12/21      | Naturlig paring |
| 66034  | 11/12/21      | Naturlig paring |
| 66037  | 29/12/21      | Naturlig paring |
| 66077  | 16/12/21      | Naturlig paring |
| 66102  | 12/12/21      | Naturlig paring |
| 66109  | 17/12/21      | Naturlig paring |

# Registrering av paringsdato (eksakt dato)

- 1. Registrering fortløpende etter paringsdato
- 2. Registrering fra liste med søyer i nr.-rekkefølge

Hvis søya er registrert med låst vær i avlsplanen, vil denne komme opp som forslag.

| Søye 🕏 | Paringsdato | Paringstype 🗘      |
|--------|-------------|--------------------|
| 11206  | 01/12/21    | Naturlig paring    |
| 77047  | 01/12/21    | Naturlig paring    |
| 77170  | 01/12/21    | Naturlig paring    |
| 99006  | 01/12/21    | Semin -<br>frossen |
| 00020  | 03/12/21    | Naturlig paring    |
| 00047  | 03/12/21    | Naturlig paring    |
| 11181  | 03/12/21    | Naturlig paring    |
| 55158  | 03/12/21    | Naturlig paring    |
| 77148  | 03/12/21    | Naturlig paring    |
| 88195  | 03/12/21    | Semin -<br>frossen |

| Paringsdato 🌻 | Paringstype                                                                                                    |
|---------------|----------------------------------------------------------------------------------------------------|
| 16/12/21      | Naturlig paring                                                                                                    |
| 09/12/21      | Naturlig paring                                                                                                    |
| 05/12/21      | Naturlig paring                                                                                                    |
| 03/12/21      | Naturlig paring                                                                                                    |
| 24/12/21      | Naturlig paring                                                                                                    |
| 11/12/21      | Naturlig paring                                                                                                    |
| 29/12/21      | Naturlig paring                                                                                                    |
| 16/12/21      | Naturlig paring                                                                                                    |
| 12/12/21      | Naturlig paring                                                                                                    |
| 17/12/21      | Naturlig paring                                                                                                    |
|               | Paringsdato         16/12/21         09/12/21         05/12/21         03/12/21         24/12/21         11/12/21         16/12/21         16/12/21         16/12/21         16/12/21         16/12/21         12/12/21         12/12/21 |

# Registrering av paringsdato

- 1. Registrering fortløpende etter paringsdato
  - Registrering>Paring
  - Skriv inn søyenr.
  - Klikk inn riktig individ eller klikk enter
  - «Enter» (linjeskift) for å komme videre til neste felt
  - «Enter» i «Lagre»-feltet gir ny individlinje
  - Utvida registrering for a legge til/fjerne felt

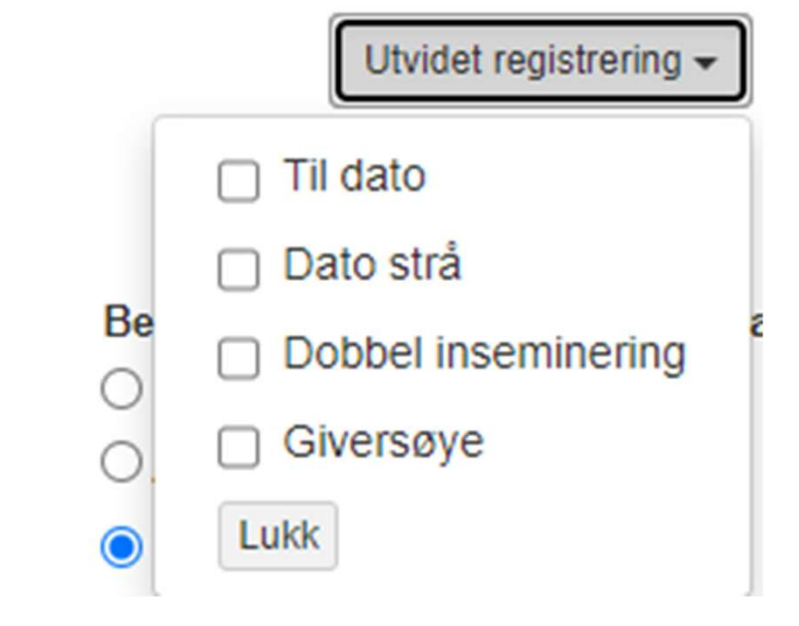

|   |   | Søye *               | Type *         | Paringsdato / Fra dato * | Vær  | Værnr. | Værnavn | Rase     |       |       |
|---|---|----------------------|----------------|--------------------------|------|--------|---------|----------|-------|-------|
|   |   | 8809                 | (Туре) 🗸       |                          | - () |        |         | (Rase) 🗸 | Lagre | Slett |
|   |   | 2728802/88090 (2018) | - Kvit spælsau |                          |      |        |         |          |       |       |
| ø | ø | 2728802/88093 (2018) | - Kvit spælsau |                          | - 🕚  |        |         | (Rase) 🗸 | Lagre | Slett |
|   |   |                      |                |                          |      |        |         |          |       |       |

## **Registrering av paringsdato**

- Registrering fortløpende etter paringsdato 1.
- 2. Registrering fra liste med søyer i nr.rekkefølge
  - Besetning •
  - Velg søkekriterie kjønn=2, søye, evt. • Fødselsår, binge, rase mm
  - «Søk» (Blå)
  - «Merk alle»
  - «Masseregistrer (x valgt) ۲
  - «Paring» ٠

#### Besetning

55158

2015 Søye

<

|       |          |                | < Skjul søkekri                        | terier    |           |     |                              |               |
|-------|----------|----------------|----------------------------------------|-----------|-----------|-----|------------------------------|---------------|
|       |          | I              | ndivider                               |           | Nullstill | Søk |                              |               |
|       |          | [              | Øremerke el.                           | kåringsnr |           | 0   |                              |               |
|       |          |                | Innmeldt<br>Utmeldt<br>Kjønn<br>2:Søye |           |           | ~   |                              |               |
|       |          |                |                                        |           |           |     | Masseregistrer (115 valgt) - | Velg kolonner |
| Vis 1 | 000 🗸 av | v totalt 115 r | ader.                                  |           |           |     | Lamming                      |               |
|       | Smil A   | Notater A      | Øremrk A                               | Fødtår ▲  | Kiann 🔺   |     | Paring                       |               |
|       | Jilli V  |                | 55032                                  | 2015      | Søye      |     | Fostertelling                |               |
|       |          | D              | 55049                                  | 2015      | Søye      |     |                              |               |
|       |          |                | 55064                                  | 2015      | Søye      |     |                              |               |
|       |          |                | 55080                                  | 2015      | Søye      |     |                              |               |
|       |          |                | 55109                                  | 2015      | Søye      |     |                              |               |
|       |          |                | 55124                                  | 2015      | Søye      |     | _                            |               |
|       |          | (EN)           | 55450                                  | 2045      | 0         |     |                              | Jortura       |

## Massereregistrering av paringsdato

| Pa  | arii   | ng                    |                               |                                                      |                       | Masseregistrerin<br>Her kan du fylle ut lik registr<br>bli overskrevet. Skal du end | g paring<br>ering for de dyrene du har valgt. Ved blankt f<br>re på feks dato fyller du inn en ny dato i feltet | ×<br>elt vil ikke dine data<br>dato. |
|-----|--------|-----------------------|-------------------------------|------------------------------------------------------|-----------------------|-------------------------------------------------------------------------------------|----------------------------------------------------------------------------------------------------|--------------------------------------|
| End | re mas | seregistrering 🖋 0 ra | ider lagret, 🚵 115 rader endr | et, 🔮 0 rader feilet Lag<br>Paringsdato / Fra dato * | re (115 valgt)<br>Vær | Type *<br>Paringsdato / Fra dato *                                                  | 1:Naturlig paring                                                                                               |                                      |
|     |        | 55032 (2015)          | (Туре) ~                      |                                                      |                       | Til dato                                                                            |                                                                                                    |                                      |
|     | ۸      | 55049 (2015) 🖋        | (Туре) ~                      |                                                      |                       | Vær                                                                                 | 2731051/00213 • 1                                                                                               |                                      |
|     |        | 55064 (2015) 🖌        | (Type) 🗸                      |                                                      | 2747386/              |                                                                                     |                                                                                                    | Legg til Avbryt                      |
|     |        | 55080 (2015) 🖌        | (Type) 🗸                      |                                                      |                       | - 0                                                                                 | (Rase)                                                                                                    | ✓ Lagre Slett                        |

|  | Søye *         | Type *              | Paringsdato / Fra dato * | Vær                      | Værnr.    | Værnavn |
|--|----------------|---------------------|--------------------------|--------------------------|-----------|---------|
|  | 55032 (2015) 🖋 | 1:Naturlig paring V |                          | 2731051/00213 (2020) 🗸 🚺 | 202013156 | LANGØRE |
|  | 55049 (2015) 🖋 | 1:Naturlig paring V |                          | 2731051/00213 (2020) 🗸 🕦 | 202013156 | LANGØRE |
|  | 55064 (2015) 🖋 | 1:Naturlig paring V |                          | 2731051/00213 (2020) 🗸 🕦 | 202013156 | LANGØRE |
|  | 55080 (2015) 🖋 | 1:Naturlig paring V |                          | 2731051/00213 (2020) 🔹 🕦 | 202013156 | LANGØRE |

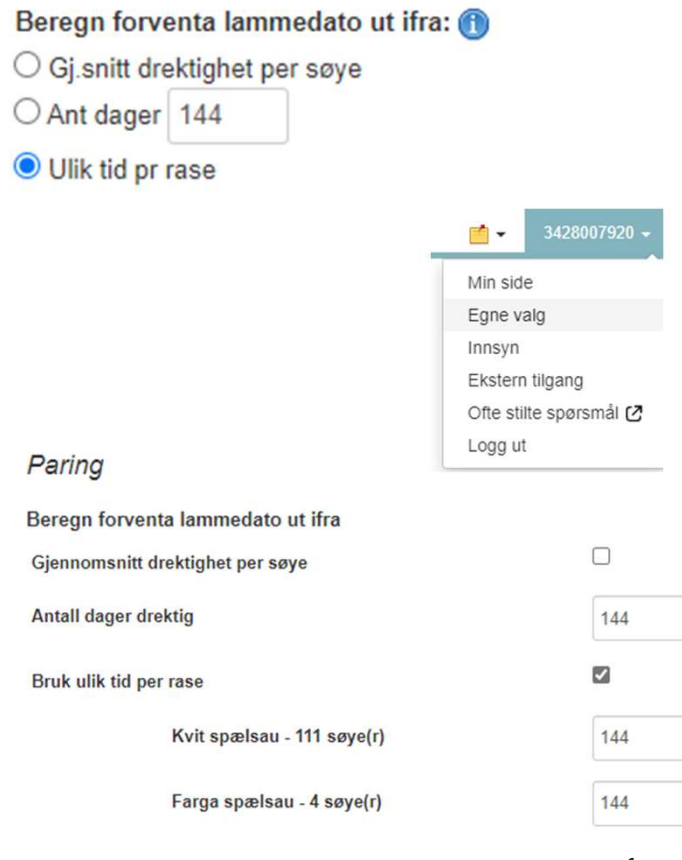

# Registrering av paringsintervall

- 1. Besetning
  - 1. Merk søyene som har gått med den enkelte vær
  - 2. Velg Masseregistrer>Paring
- 2. Beite/bingefunksjonen
  - 1. Flytt væren inn i søyebingen på startdatoen og ut igjen på sluttdatoen

| ⊃c   | arii     | ng 🌣                 |                                |                      |        |              | Masseregistrering<br>Her kan du fylle ut lik registre<br>bli overskrevet. Skal du endr | g paring<br>ering for de dyrene du<br>e på feks dato fyller d | har valgt. Ved blar<br>u inn en ny dato i fi | ıkt felt vil ikk<br>eltet dato. | e dine data |     |
|------|----------|----------------------|--------------------------------|----------------------|--------|--------------|----------------------------------------------------------------------------------------|---------------------------------------------------------------|----------------------------------------------|---------------------------------|-------------|-----|
| Endr | e mas    | seregistrering 🛷 0 i | rader lagret, Å 19 rader endri | et. 🕔 0 rader feilet | Lagr   | e (19 valgt) | Type *<br>Paringsdato / Fra dato *                                                     | 1:Naturlig pari<br>01/12/21                                   | ing V                                        |                                 |             |     |
|      |          | Søye *               | Type *                         | Paringsdato / Fra    | dato * | Vær          | Til dato                                                                               | 31/12/21                                                      |                                              |                                 |             |     |
|      |          | 00564 (2021) 🖌       | 1:Naturlig paring 🐱            | 01/12/21             |        | 2726043/     | Vær                                                                                    | 2726043/12088                                                 | - 4                                          |                                 |             |     |
|      | <u> </u> | 10001 (2021)         | 1:Naturlig paring 🗸            | 01/12/21             |        | 2726043/     |                                                                                        |                                                               | •                                            |                                 |             |     |
|      |          | 10003 (2021) 🛷       | 1:Naturlig paring 🗸            | 01/12/21             |        | 2726043/     |                                                                                        |                                                               |                                              | Legg til                        | Avbry       | yt. |
|      | ۸        | 10008 (2021)         | 1:Naturlig paring V            | 01/12/21             |        | 2726043/     | 12088 (2021) - 0 202                                                                   | 113926                                                        | 10:Norsk kv                                  | it sai 🗸                        | Lagre       | Sle |
|      |          | 10010 (2021)         | 1:Naturlig paring V            | 01/12/21             |        | 2726043/     | 12088 (2021) - 1 202                                                                   | 113926                                                        | 10.Norsk kv                                  | it sai 👻                        | Lagre       | Sk  |
| 2    |          | 10011 (2021)         | 1:Naturlig paring V            | 01/12/21             |        | 2726043/     | 12088 (2021) - 10 202                                                                  | 113926                                                        | 10:Norsk kv                                  | it sar 🗸                        | Lagre       | SI  |

0

Til boito/bingo

11212

#### Registrer / planlegg flyttinger

|           |                          |                   |              |            | O Lam følger r | mor         | Th belle/billige   |                      |
|-----------|--------------------------|-------------------|--------------|------------|----------------|-------------|--------------------|----------------------|
| Individ   | der                      |                   |              |            | Lam følger i   | kke mor     | Ant. per i dag: 10 | Ant. planlagt inn: 0 |
| Antall ra | der: 1                   |                   |              | Flyttedato |                | Individ     | Bjelle             |                      |
| Antall va | ilgte: 1                 |                   |              | 01/12/21   |                | 11270       | 108                |                      |
| I Vol     | a alla . 🖂 Via lam com a | år mod mor i 2022 |              |            |                |             | 11268              | 107                  |
| Ver       | g alle vis latti sotti g | Jai med mor 12022 | Nåværende    |            | Massorogistro  | ring ottor  | 11248              | 106                  |
|           | Individ                  | Bjelle            | beite/binge  | Inndato    | flytt:         | aning etter | 11244              | 105                  |
|           | 202113612                |                   | Veslfjøset 4 | 13/10/21   | (ingen)        | ~           | 11235              | 104                  |
| _         |                          |                   |              |            | (ingen)        |             | 11219              | 103                  |
|           |                          |                   |              |            | C Kun lam      |             | 11198              | 99                   |
|           |                          |                   |              |            | Elvtt nå       |             | 11207              | 101                  |
|           |                          |                   |              |            | , if a na      |             | 11206              | 100                  |

#### Nortura

102

Vestfigset 2

### Registrering av paringsintervall etter avlsplan

#### Avlsplan med låste værer

#### Besetning

Velg søkekriterie kjønn=2, søye

- «Søk» (Blå)
- «Merk alle»
- «Masseregistrer x valgt»

«Paring»

- Blankt værnr.felt
- NB! Hvis det er søyer som er inseminert, kan ikke disse være med på utplukket

|     | ANIŅ    | ALLIA Hjen     | n Be     | setning Re       | gistrering 👻      | Rapporter - Beite/binge                                | Fôrplan Dagbok                                          | Administrasjon +                                      | ,                                   |
|-----|---------|----------------|----------|------------------|-------------------|--------------------------------------------------------|---------------------------------------------------------|-------------------------------------------------------|-------------------------------------|
| Pa  | ari     | ng ☆           |          |                  |                   | Masseregistre                                          | ring paring                                             |                                                       | ×                                   |
|     |         | U              |          |                  |                   | Her kan du fylle ut lik re<br>bli overskrevet. Skal du | gistrering for de dyrene o<br>endre på feks dato fyller | du har valgt. Ved blankt<br>du inn en ny dato i felte | felt vil ikke dine data<br>at dato. |
| End | lre mas | seregistrering | 🖋 0 rade | er lagret, 🧥 225 | 9 rader endret, 🕻 | D or<br>Type *                                         | 1:Naturlig pa                                           | aring ~                                               |                                     |
| 2   |         | Søye *         |          | Type *           | Pa                | Paringsdato / Fra dato *                               | 01/12/21                                                |                                                       |                                     |
|     | . 🖄     | 53726 (2015)   | 4        | (Туре)           | ~                 | Til dato                                               | 01/01/22                                                |                                                       |                                     |
|     | 4       | 55051 (2015)   | ~        | (Туре)           | ~                 | Vær                                                    |                                                         | - 0                                                   |                                     |
|     | 4       | 55053 (2015)   | 4        | (Type)           | ~                 |                                                        |                                                         |                                                       |                                     |
|     |         |                |          |                  |                   |                                                        |                                                         |                                                       | Legg til Avbrvt                     |

|      | Vær                  | Til dato | Fra dato * | Paringsdato / F | Type *              | Søye *         |   |  |
|------|----------------------|----------|------------|-----------------|---------------------|----------------|---|--|
|      | 2730278/88189 (2018) | 01/01/22 |            | 01/12/21        | 1:Naturlig paring 🗸 | 55051 (2015) 🖌 | ~ |  |
| • •  | 2730278/99178 (2019) | 01/01/22 |            | 01/12/21        | 1:Naturlig paring V | 55053 (2015) 🖌 | 1 |  |
| - 0  | 2747269/00201 (2020) | 01/01/22 |            | 01/12/21        | 1:Naturlig paring 🗸 | 55107 (2015) 🖌 |   |  |
| • 0  | 2728622/88628 (2018) | 01/01/22 |            | 01/12/21        | 1:Naturlig paring 🗸 | 55144 (2015) 🖋 |   |  |
| - 0  | 2730278/99178 (2019) | 01/01/22 |            | 01/12/21        | 1:Naturlig paring 🗸 | 55159 (2015) 🖌 |   |  |
| • 0  | 2736569/02005 (2020) | 01/01/22 |            | 01/12/21        | 1:Naturlig paring 🗸 | 55193 (2015) 🖌 |   |  |
| - () | 2728622/88628 (2018) | 01/01/22 |            | 01/12/21        | 1:Naturlig paring ~ | 55239 (2015) 🖌 |   |  |

### Fostertelling

- Registrering>Fostertelling 1.
- 2. Besetning

~

- Merk av søyer
- Masseregistrering .
- 3. Innlesing fra lesestav (Tru-Test)
  - Registrering>Fostertelling
  - Innlesing>Ny innlesing
- Innlesing fra lesestav via 4. eksterne program
  - Følg bruksanvisning fra leverandør

| EC  | ost    | ertelli        | ng        | <u>አ</u>                 |                        |              |           |          |                      |
|-----|--------|----------------|-----------|--------------------------|------------------------|--------------|-----------|----------|----------------------|
| End | re mas | seregistrering | 🖋 0 ra    | ader lagret, À 1 rader e | ndret, 🕕 0 rader feile | t Lagre (ing | en valgt) | Massereg | istrer (ingen valgt) |
|     |        | Individ *      |           | Dato *                   | Antall foster *        | Paringsdato  | Vær       |          |                      |
|     |        | 99             | 0         |                          |                        |              |           | Lagre    | Slett                |
|     |        | 2728802/990    | 006 (2019 | ) - Kvit spælsau         |                        |              |           |          |                      |
|     | 1      | 2728802/000    | 12 (2010  | ) Kvitspælsau            |                        |              |           | Lagre    | Slett                |

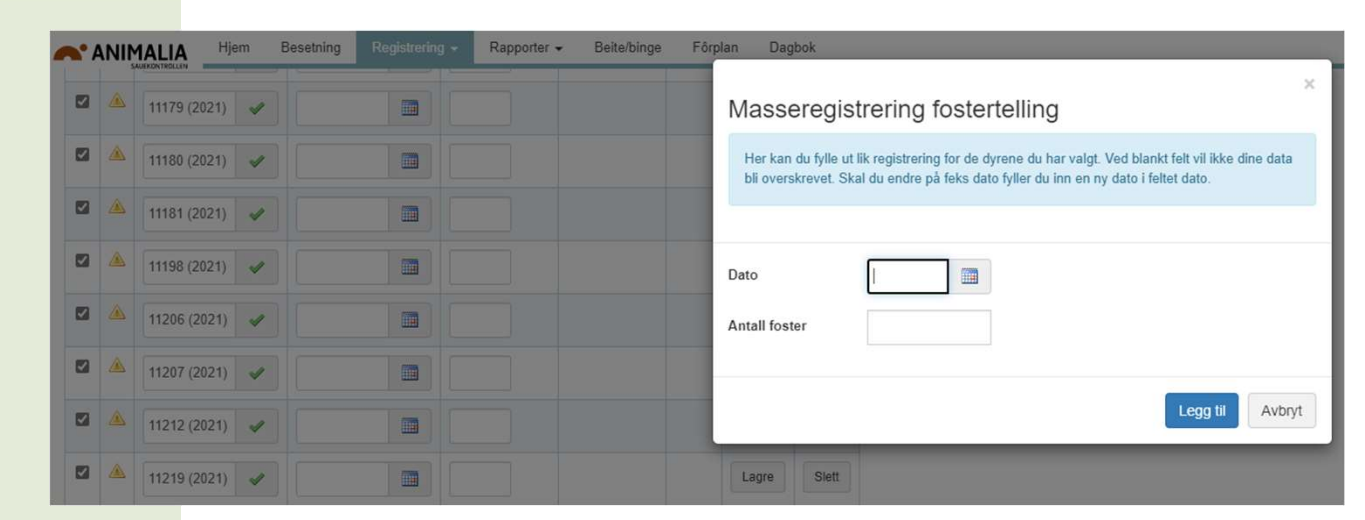

#### Ny innlesning fostertelling

Sauekontrollen støtter innlesning av filer med fostertelling fra Tru-Test. Har du problemer eller spørsmål kontakt brukerstotte@animalia.no Dette medlemmet har ingen tidligere innlesninger. Søyer med 0 foster skal automatisk registreres med lammingskode 4 Tom? 🕦 • Ja ONei Fradato \* Fradato \* Tildato Tildato Velg fil Frank Hent fil Les inn **Nortura**  Sauekontrollen web

## Paring og fostertelling

Av Toril Hårdnes og Torhild F. Sisjord, Team småfe

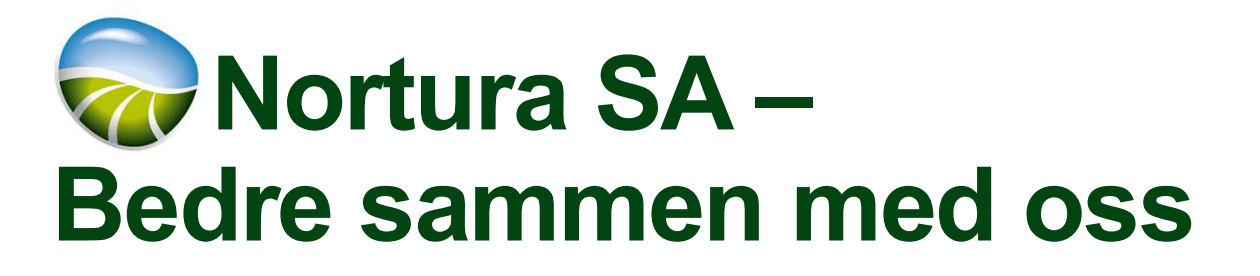

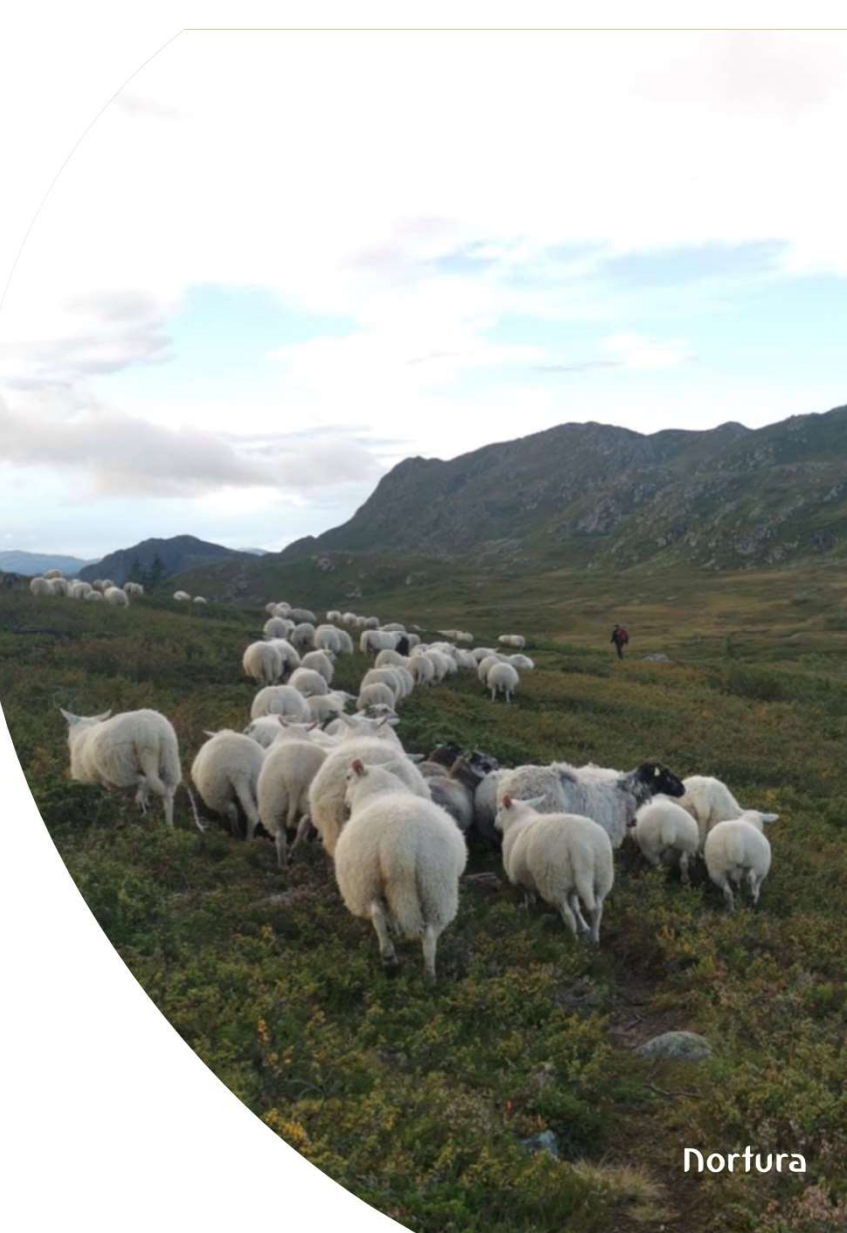